# Multi-Service Fiber Optical Multiplexer FMUX01A+ User's Manual

# **Table of Contents**

| Chapte | r I Introduction                          | 1   |
|--------|-------------------------------------------|-----|
| 1-1 P  | RODUCT DESCRIPTION                        | . 1 |
| 1-2 A  | PPLICATION DIAGRAM                        | . 1 |
| 1-3 P  | RODUCT FEATURES                           | . 2 |
| 1-4 T  | ECHNICAL SPECIFICATIONS                   | . 3 |
| 1-5 O  | PRDER INFORMATION                         | . 6 |
| Chapte | r II Installation Guide                   | 7   |
| 2-1 U  | JNPACKING                                 | . 7 |
| 2-2 S  | ITE REQUIREMENT                           | . 7 |
| 2-3 S  | ITE SELECTION                             | . 8 |
| 2-4 D  | C ELECTRICAL OUTLET CONNECTION            | . 8 |
| 2-5 L  | ASER SAFETY                               | . 8 |
| Chapte | r III Panel Description                   | 9   |
| 3-1 F  | RONT PANEL                                | . 9 |
| 3-2 R  | EAR PANEL                                 | 10  |
| Chapte | r IV VT-100 Operating Instructions1       | 2   |
| 4-1 B  | OOTING AND LOGIN SCREEN                   | 13  |
| 4-2 N  | IAIN MENU                                 | 14  |
| 4-3 S  | YSTEM CONFIGURATION                       | 15  |
| 4-3-   | 1 System Information Configuration        | 16  |
| 4-3-   | 2 Device Networking Configuration         | 17  |
| 4-3-   | 3 User Account Management                 | 18  |
| 4-3-   | 4 SNMP Agent Configuration                | 20  |
| 4-3-   | 5 Software Upgrade Configuration          | 21  |
| 4-3-   | 6 Software Upgrade and Reboot Operation   | 23  |
| 4-3-   | 7 Network Time Synchronization            | 26  |
| 4-3-   | 8 Scheduling Job Management               | 28  |
| 4-3-   | 9 Networking Service Management           | 30  |
| 4-3-   | 10 Network TroubleShooting Operation      | 31  |
| 4-3-   | 11 LCD Login Configuration                | 33  |
| 4-3-   | 12 Event Management                       | 34  |
| 4-3-   | 13 System Profile Management              | 37  |
| 4-4 T  | RIBUTARY SLOT INTERFACE SELECTION         | 39  |
| 4-4-   | 1 E1 Interface Configuration              | 40  |
| 4-4-   | 2 V.35 Interface Configuration            | 42  |
| 4-4-   | 3 Ethernet Interface Configuration        | 44  |
| 4-5 O  | PTICAL INTERFACE PARAMETERS CONFIGURATION | 45  |

| 4-6   | TRUNK ETHERNET PARMETERS CONFIGURATION                 | 47   |
|-------|--------------------------------------------------------|------|
| 4-7   | DATA PORT PARMETERS CONFIGURATION                      | 48   |
| 4-8   | PERFORMANCE MANAGEMENT THRESHOLD CONFIGURATION         | 49   |
| 4-8   | 8-1 E1 Interface Threshold Setting                     | 50   |
| 4-8   | 8-2 Aggregate Interface Threshold Setting              | 52   |
| 4-9   | FAULT MANAGEMENT PARAMETERS CONFIGURATION              | 53   |
| 4-9   | 9-1 Alarm Severity Config                              | 54   |
| 4-9   | 9-2 Power Failure Monitoring Parameter Config          | 55   |
| 4-10  | EXTERNAL CLOCK CONFIGURATION AND MONITORING            | 56   |
| 4-1   | 10-1 External Clock Config                             | 57   |
| 4-1   | 10-2 External Clock Monitoring                         | 58   |
| 4-11  | OE PROTECTION SWITCHING                                | 59   |
| 4-12  | EQUIPMENT STATUS MONITORING                            | 61   |
| 4-13  | PERFORMANCE MONITORING                                 | 62   |
| 4-14  | PATH ALARM MONITORING                                  | 64   |
| 4-15  | LOOPBACK/V.54 TESTING                                  | 65   |
| 4-16  | PRBS TEST                                              | 69   |
| 4-17  | EVENT BROWSING                                         | 72   |
| Chapt | er V LCD Operating Instructions                        | 73   |
| 5-1   | LCD MENU TREE                                          | 74   |
| Appen | ndix                                                   | 77   |
| A-1   | EXTERNAL USER ALARM INTERFACE (OPTION)                 | 77   |
| A-2   | RACK MOUNT INSTALLATION GUIDE ERROR! BOOKMARK NOT DEFI | NED. |

# **Chapter I** Introduction

## **1-1 Product Description**

The FMUX01A+ is a powerful optical multiplexer which can aggregate three types of service into a pair of fiber. Any combination of five kinds (4\*E1, 4\*T1, 4\*V.35, 4\*FXO, 4\*FXS) of tributary card is allowed to plug-in the system and its maximum tributary capacity is 16 channel E1. FMUX01A+ is also with two integrated 10/100M Ethernet interfaces and 1\*RS232 data port. It supports the 1+1 hot-swappable optical protection. The FMUX01A+ can be managed through SNMP, VT100 craft port or LCD/menu keys. It supports order-wire function for maintenance purpose and has the provision for two sets of external alarm inputs. It is 1U, 19" rack mountable or desktop type model.

## **1-2** Application Diagram

#### **1-3 Product Features**

Channel Capacity : 4, 8, 12, 16 E1 (or datacom service)

 Tributary card type : E1 interface (75ohms or 120ohms) Datacom interface (V.35/ RS-530/ X.21)
 Voice interface (FXO/FXS)

T1 interface (100 ohms)

Optical module : Auto Laser shutdown, hot swappable 1+1 protection

 Alarm relay contact : major and minor alarms (audible and visible alarm output )

- Support SNMP function, TFTP remote software upgradeable
- Performance monitor : E1 HDB3 CV, CRC, ES, SES.
- Configurations can be backup to nonvolatile memory.
- Provides the optical line local loopback and remote loopback function.
- Low speed (E1, datacom) Local and remote loopback function
- OE module : Class 1 Laser product. Safety Standard IEC 825 compliant.

 Management interface : LCD / keys button, VT100 (DB9), RJ45 (for SNMP)

- External clock (Optional) : E1 external TTL clock or PCM data Input through RJ45 connector
- 10/100M, 2 Ethernet port. (100M full rate in total)
- 1 RS-232 data port for asynchronous chnnel
- External alarm : 2 sets of externa; alarm detection

## **1-4 Technical Specifications**

## **Optical Interface**:

- ⊙ Optical Source : MLM 1310/1550nm
- $\odot$  Wavelength : 1310/1550 ± 50nm
- $\odot$  System Gain : 19~30dB
- ⊙ Fiber connector types : SC,FC,ST type
- Bi-directional Fiber Optical Module (Option)

## E1 module :

- $\odot$  Channel Capacity : 4/8/12/16 channels
- $\odot$  Bit Rate : 2.048Mbps ± 50ppm
- ⊙ Line Code : HDB3 / AMI
- ⊙ Frame Format ∶ Framed or Unframed
- ⊙ Electrical Interface : Compliant with international standards ITU-T G703
- Jitter Tolerance : Compliant with ITU-T G.823
- ⊙ Jitter Transfer : Compliant with ITU-T G.742, G.823
- $\odot$  Line impedance : 120 $\Omega$  (DB25 Wire Wrap,RJ45) or 75 $\Omega$  (BNC)
- Surge protection (optional): Compliance with (or better than) IEC 1000-4-5 class 2 or FCC part 68

## T1 module :

- $\odot$  Channel Capacity : 4/8/12/16 channels
- $\odot$  Bit Rate : 1.544Mbps ± 50ppm
- Line Code : B8ZS / AMI
- ⊙ Frame Format ∶ Unframed
- ⊙ Electrical Interface : Compliant with international standards ITU-T G703
- $\odot$  Jitter Tolerance : Compliant with ITU-T G.823
- ⊙ Jitter Transfer : Compliant with ITU-T G.742, G.823
- $\odot$  Line impedance : 100 $\Omega$  (RJ45)
- Surge protection (optional): Compliance with (or better than) IEC 1000-4-5 class 2 or FCC part 68

#### Datacom module :

(Datacom module supports or four channels(V35U) on each card)

- ⊙ Card type : V.35, RS-530, X.21,
- $\odot$  Data rate : n\*64K, n=1~32 (64~2048kb/s)
- Clock mode : Internal, DTE, Recovery.
- Control signal : CTS follows RTS, DSR always ON except at test loop mode, DCD always ON except at fiber loss of signal condition.
- Loop-back : local loop back, remote loop back, V.54
- Connector : HD-68 (SCSI-Ⅲ) Female with optional cables HD-68 to 4\*V35(M34 female) cable HD-68 to 4\*RS530(DB25 female) cable HD-68 to 4\*X.21(DB15 female) cable

#### FXO/FXS module :

- Voice channel transparent to meet T.38 and Group III Fax relay at 2.4~14.4kbps Fax application
- Support modem pass-through for Internet application.
- $\odot$  Comply with G.711 A-law.
- $\odot$  FXO unit : connected to a central office or PBX
- FXS unit : connected to customer's telephone.
- Distance / bandwidth : 300m / 64K voice channel.
- Connector : RJ11\*4 (4 voice channel / Per unit)

#### **Physical Specifications :**

- □ Alarm contact : 4 relay contacts (DB-9 connector)
- □ External alarm : 2 sets external alarm detection for central office

#### monitoring

- $\Box$  1\*RS232 asynchronous clear channel. (9.6k~115.2K)
- $\Box$  Order wire : Ear phone jack
- $\Box$  Operate condition :  $0 \sim 60 \Box$ , 5%  $\sim 95\%$  without condensing
- □ EMI : Comply with CISPR 22 class A (EN55022), FCC part 15 class A

subpart B.

□ MTBF : 48,000 hours minimum

## **Dimension** :

 $\odot$  W \* D \* H : 285 x 440 x 44.5 mm

## **Power Supply** :

- $\odot$  AC : 90~240 V (47Hz~63Hz)
- ⊙ DC : -36~-72 V
- $\odot$  Power consumption 20W maximum

## **Physical Specifications**:

- Alarm contact : 4 relay contacts (DB-9 connector) --Reference Page82(A-1)
- $\odot$  Order wire : Ear phone jack
- $\odot$  Operate condition :  $0 \sim 60^{\circ}$ C, 5%  $\sim 95$ % without condensing
- ⊙ EMI : Comply with CISPR 22 class A (EN55022), FCC part 15 class A subpart B.
- ⊙ MTBF : 48,000 hours minimum

# 1-5 Order Information

| Classification      | Item                                               |  |  |  |  |
|---------------------|----------------------------------------------------|--|--|--|--|
|                     | Single Optical Link                                |  |  |  |  |
|                     | Dual Optical Link (1+1 auto protection)            |  |  |  |  |
| Optical Link Type   | Single Hot Swap Optical Link                       |  |  |  |  |
|                     | Dual Hot Swap Optical Link (1+1 auto protection)   |  |  |  |  |
|                     | 1310nm Multi-Mode Laser Module, 2km                |  |  |  |  |
| Lagan Madula Tuna   | 1310nm Single-Mode Laser Module, 15/30/50km        |  |  |  |  |
| Laser Module Type   | 1550nm Single-Mode DFB Laser Module, 80/120km      |  |  |  |  |
|                     | Bi-directional Fiber Optical Module, 20/40/60/80km |  |  |  |  |
|                     | FC/PC Type Laser Module Connector                  |  |  |  |  |
| Laser Module        | SC Type Laser Module Connector                     |  |  |  |  |
| Connector Type      | ST Type Laser Module Connector                     |  |  |  |  |
|                     | Single AC Power Module                             |  |  |  |  |
|                     | Dual AC power Module                               |  |  |  |  |
| Power Module Type   | Single DC Power Module                             |  |  |  |  |
|                     | Dual DC Power Module                               |  |  |  |  |
|                     | One AC and One DC Power Module                     |  |  |  |  |
|                     | USA (1.8 M)                                        |  |  |  |  |
|                     | Europe                                             |  |  |  |  |
| Power Cord          | England                                            |  |  |  |  |
|                     | Australia                                          |  |  |  |  |
|                     | 4E1 120 Ohm Balanced, Wire Wrap Adapter            |  |  |  |  |
| E1 Card and Adaptor | 4E1 120 Ohm Balanced, RJ-45 Adapter Cable          |  |  |  |  |
|                     | 4E1 75 Ohm Un-Balanced, BNC Adapter Box            |  |  |  |  |
| T1 Card and Adaptor | 4T1 100 Ohm Bananced, RJ-45 Adapter Cable          |  |  |  |  |
| 4V35 Card           | 4xV35                                              |  |  |  |  |
| EVO/EVS Cand        | 4xFXO                                              |  |  |  |  |
| ГАО/ГАЗ Valu        | 4xFXS                                              |  |  |  |  |
| External clock      | With External clock                                |  |  |  |  |
|                     | Without External clock                             |  |  |  |  |

## **Rear panel View**

|  |  | Averal 1<br>Averal 1<br>Averal 2<br>Averal Avera Averal<br>Averal Averal<br>Averal Averal | POHT | PCHI | FOET | P081 <b>0</b> | 0 |
|--|--|----------------------------------------------------------------------------------------------------|------|------|------|---------------|---|
|--|--|----------------------------------------------------------------------------------------------------|------|------|------|---------------|---|

# **Chapter II** Installation Guide

This chapter provides the information needed to install FMUX01A+. It is important to follow the installation instruction to ensure normal operation of the system and to prevent damages due to human error.

Only trained and qualified personnel should be allowed to install or replace this equipment.

## 2-1 Unpacking

If there is a possibility for future relocation of the FMUX01A+ system, please save the cartons and protection packaging material. The following items are shipped with your FMUX01A+ :

- •One FMUX01A+ user's manual, AC power cord and DB9 cable.
- •One (or numerous units of) FMUX01A+ chassis system

Please carefully unpack and inspect the unit and accessories for potentially damaged and missing parts. Contact our nearest sales representative or our company directly if you suspect any damaged or missing parts. Improper handling during shipment may cause early failure.

#### 2-2 Site Requirement

The F.C.C. requires telecommunication equipment to withstand electrical surge that may result from lighting strikes. This equipment has been tested and found to comply with the F.C.C. requirement. Users should follow the precautions below to insure the safety and minimize the risk of damage to the equipment :

- Make sure that the power outlet is properly grounded.
- Proper grounding should include a minimum of :
  - 1)A grounded rod buried outside the building at least 8 feet (2.44 meters) deep.

## 2-3 Site Selection

The FMUX01A+ to allow easy access to the equipment, leave at least 36 inches (90 cm) clearance in the front and at least 4 inches (10.2 cm) at the rear.

To avoid overheating, leave at least 1 inch (2.5 cm) on either side of FMUX01A+. Also, do not stack other equipment on top of FMUX01A+.

## 2-4 DC Electrical Outlet Connection

For safety and to prevent damages to FMUX01A+, make sure that the power requirement matches those of your electric outlets. Connect power to FMUX01A+ and power on the equipment.

#### 2-5 Laser Safety

Radiation emitted by laser devices can be dangerous to human eyes. Avoid eye exposure to direct or indirect radiation.

## **Chapter III** Panel Description

#### **3-1** Front Panel

|                       | •• | LBH HIG<br>HDI ACO |                   | <b>é</b> é | • |  |
|-----------------------|----|--------------------|-------------------|------------|---|--|
| LAN1 LAN2 SNMP EXTCLK |    | CALL ACO CHANNELS  | CONSOLE RS232 RST |            |   |  |

(1) Fiber Module : LASER LED  $\rightarrow$  Yellow light when the laser is on

**LOS LED**  $\rightarrow$  Red light when there is a loss of signal

- **WK LED**  $\rightarrow$  Working path indicator
- **RX**  $\rightarrow$  Optical Receiver Port
- **TX**  $\rightarrow$  Optical Transmitter Port
- (2) Order Wire Port : Earphone and Microphone jack for order wire application
- (3) CAL Button : Activate/deactivate the order wire
- (4) EXT CLK Port : External clock input which can be 2,048 MHz TTL CLOCK or E1 PCM data port
- (5) SNMP Port: RJ-45 connector to SNMP management system
- (6) LAN 1/2 port : 100M full rate in total
- (7) ACO Button : Alarm Cut Off; Yellow light when the ACO button is pressed to manually disable the audible alarm when a problem occurs. If any newer alarm is reported after the ACO button has been pressed, the external alarm will activate again.
- (8) MAJ LED : Red light when there is a Major Alarm present
- (9) MIN LED : Yellow LED lights when there is a Minor Alarm present
- (10) LBK LED : Yellow LED lights when there is a loopback function presents.
- (11) RDI LED : Remote Defect Indication; Indicates a failure in the remote terminal
- (12) **PWR LED** : Green LED lights when power module active.
- (13) LCK LED : Optical link Lock; Locks the system if switched to protect line 6 times within 10 minutes
- (14) **RNG LED** : Yellow LED lights when the order-wire function is active.
- (15) ACO LED : Alarm Cut Off function indicator
- (16) Alarm Port : DB9 female connector; connects to an external BUZZER to receive visible and audible alarm. --Reference Page82(A-1)
- (17) Craft /EXT\_ALM Port(Option) : For VT-100 screen setup using, and for external alarm input.
- (18) **RST Button**: Restart the system
- (18)  $\blacktriangle$  **Button**: Three control and configuring buttons for FMUX01A+

## 3-2 Rear Panel

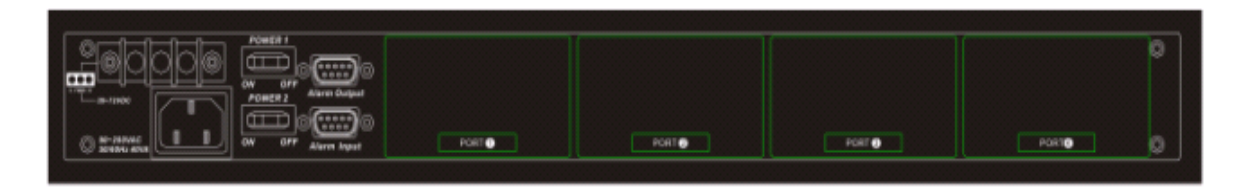

Power Switches: On/Off switch for FMUX01A+

FMUX01A+ provides five kinds of interfaces card and different power supply combinations with the DC/AC power supply. (Details reference to Order Information)

#### (a) E1 card

One DB-25 pins female connector for input/output of 4 channels E1 signal. There are two types of E1 cards for selection:  $75\Omega \text{ or } 120\Omega$ .

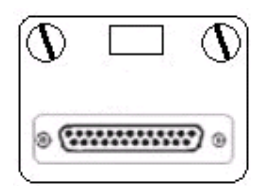

## (b) T1 card

One DB-25 pins female connector for input/output of 4 channels T1 signal  $100\Omega$ .

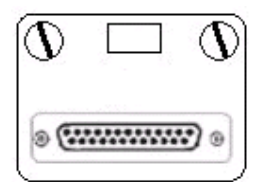

#### (c) 4\*V35 tributary card

4\*V35 card, HD68 to 4\*M34 Connectors to V.35 interface.

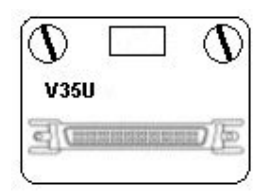

## (d) FXO card

4\*FXO card with 4\* RJ-11 interface.

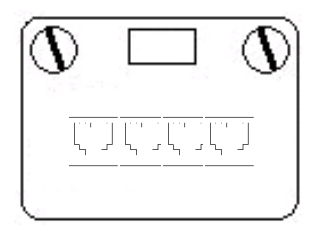

## (e) FXS card

4\*FXS card, with 4\*RJ-11 interface.

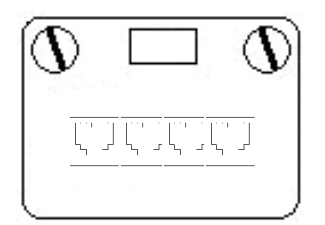

- \* Any kind of the above cards is allowed to plugged into FMUX01A+ rear panel slot 1~4.
- \* FMUX01A+ Power supply can only support 3 voices in rear panel slot.

# **Chapter IV VT-100 Operating Instructions**

The FMUX01A+ control card provides two kinds of operation interface. One is Craft port for local provisioning; the other is LAN port for remote provisioning of the system.

#### \* Craft Port :

- 1. Any PC running Windows 98/2000 or NT can be used as a console.
- 2. Use the supplied RS-232 cable and connect the console port to the COM port of console PC.
- 3. Use windows Hyper Terminal program to perform the console management operations. But, we strongly recommend using the free software netterm which has some of special function key to control easily.
- 4. VT-100 terminal settings :

Bit Rate : 57600 bps Data Bit : 8 bits Parity : No Parity Stop Bit : 1 Stop bit Flow Control: none Set the emulation mode to "VT-100" or "Auto Detect"

#### \* LAN port

- 1. Using RJ-45 connecting to SNMP management system
- 2. LAN port system configuration

## 4-1 Booting and Login Screen

The system has the built in self-diagnostic function during the booting procedure. The self-diagnostic function includes system memory access test, system main clock test and tributary card access test. After power on the system, the booting test screen can be shown before the login screen seen:

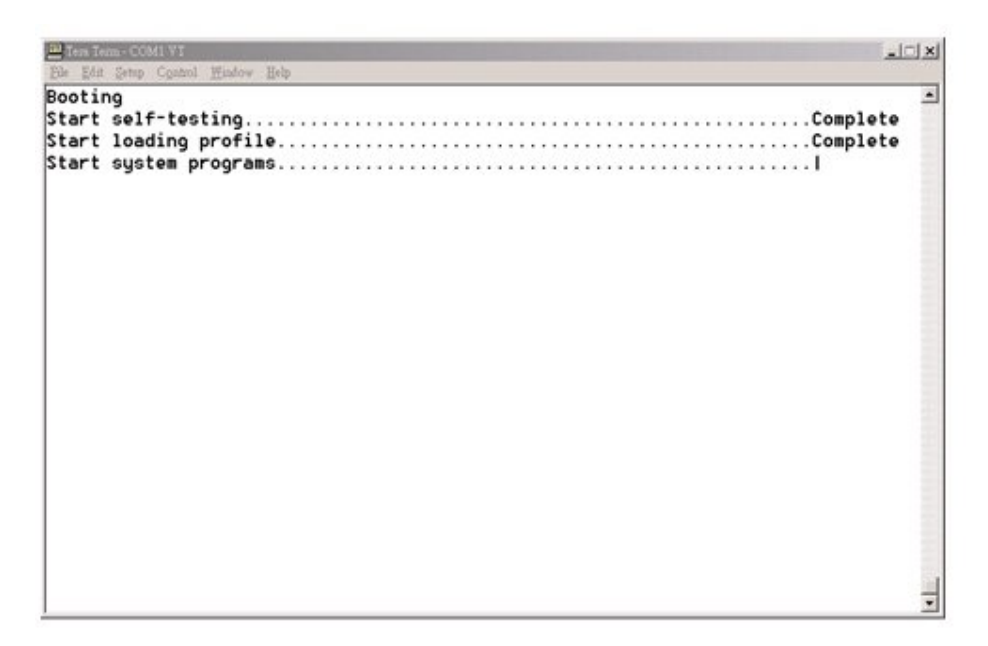

Enter FMUX01A+ Login Screen through Craft Port. Please key in the User Name and User Password.

\* The default user Name is <u>admin</u> and the password is <u>1234</u>

| T mil | era Ter | m - COl | M1 VT   |               |      |                                                                                      |   |
|-------|---------|---------|---------|---------------|------|--------------------------------------------------------------------------------------|---|
| File  | Edit    | Setup   | Control | <u>Window</u> | Help | CTC Union Technologies Co., Ltd.<br>Welcome to FMUX01A+<br>User Name :<br>Password : |   |
|       |         |         |         |               |      | tt<br>I Login I<br>tt                                                                | - |

## 4-2 Main Menu

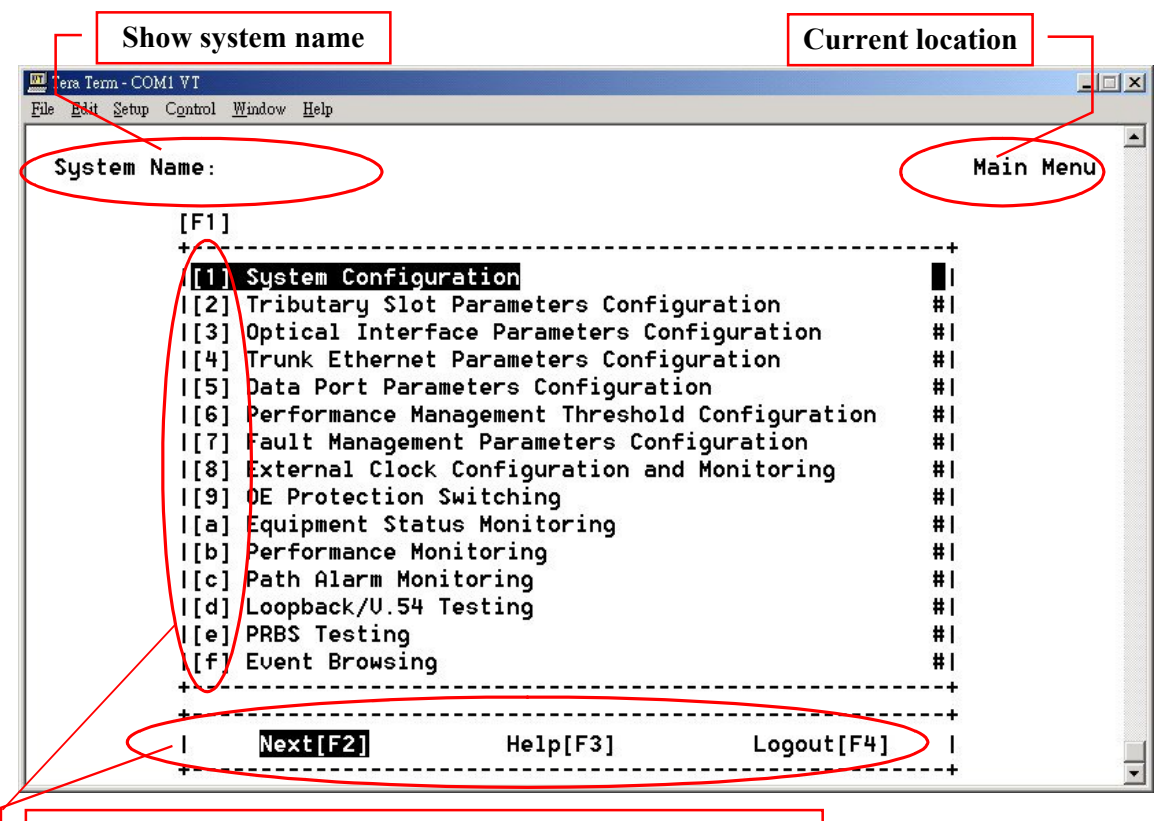

Press the Function keys can access the item faster. [F3] is online help, and has definition of the function key

**%** Notice : Some terminal programs could not support the function keys.

After entering the main menu, select one of the nine functions:

| 1. System Configuration                           | (refer 4-3)    |
|---------------------------------------------------|----------------|
| 2. Tributary Slot Parameters Configuration        | (refer 4-4)    |
| 3. Optical Interface Parameters Configuration     | (refer 4-5)    |
| 4. Trunk Ethernet Parmeters Configuration         | (refer 4-6)    |
| 5. Data Port Parmeters Configuration              | (refer 4-7)    |
| 6. Performance Management Threshold Configuration | (refer 4-8)    |
| 7. Fault Management Parameters Configuration      | (refer 4-9)    |
| 8. External Clock Configuration and Monitoring    | ( refer 4-10)  |
| 9. OE Protection Switching                        | ( refer 4-11 ) |
| a. Equipment Status Monitoring                    | ( refer 4-12)  |
| b. Performance Monitoring                         | ( refer 4-13)  |
| c. Path Alarm Monitoring                          | ( refer 4-14)  |
| d. Loopback/V.54 Testing                          | ( refer 4-15)  |
| e. PRBS Testing                                   | ( refer 4-16)  |
| f. Event Browsing                                 | (refer 4-17)   |
|                                                   |                |

## 4-3 System Configuration

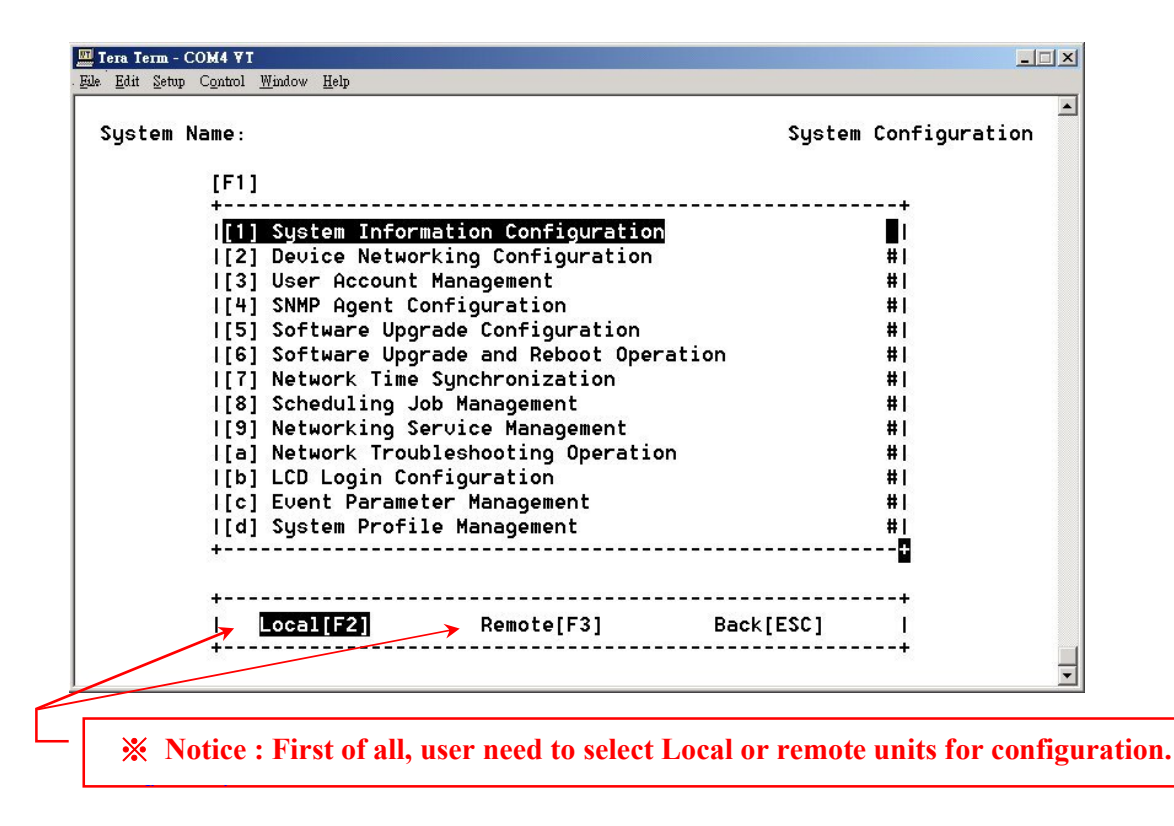

**System Configuration** the menu include the following selections:

- 1) System Information Configuration
- 2) Device Networking Configuration
- 3) User Account Management
- 4) SNMP Agent Configuration
- 5) Software Upgrade Configuration
- 6) Software Upgrade and Reboot Operation
- 7) Network Time Synchronization
- 8) Scheduling J ob Management
- 9) Networking Service Management
- a) Network Troubleshooting Operation
- b) LCD Login Configuration
- c) Event parameter Management
- d) System Profile Management

Press  $\langle F1 \rangle$  function key to select item 1 ~ item d, and use the up or down key to shift the items.

Please select the item or <ESC> to previous menu.

The detail description of each item will be mentioned in the following sections.

#### **4-3-1 System Information Configuration**

| Tera Term - COM<br>File Edit Setup Co | <b>4 VI</b><br>ntrol <u>Wi</u> ndow <u>H</u> elp                                                                                                    |       |
|---------------------------------------|----------------------------------------------------------------------------------------------------|-------|
| System Nai                            | e: System Information Configur                                                                                                    | ation |
|                                       | Site: Local        [F1] System Name        [F3] System Location :        [F4] System Contact        [F5] System Clock      : 1970_ /1 /2 21_ :20_ :21_        System Up Time      :        Software Version:      1.0.Beta1 |       |
|                                       | I Confirm[F2] Back[ESC] I                                                                                                    |       |

The system administrator can key in the System Name by less than 256 characters words, the location of the system, and the contact person.

The system clock can be set by entering the correct time. This screen can show the running time of the system and the software version.

After the setting of above items, please make sure to press  $\langle F2 \rangle$  to save them.

#### 4-3-2 Device Networking Configuration

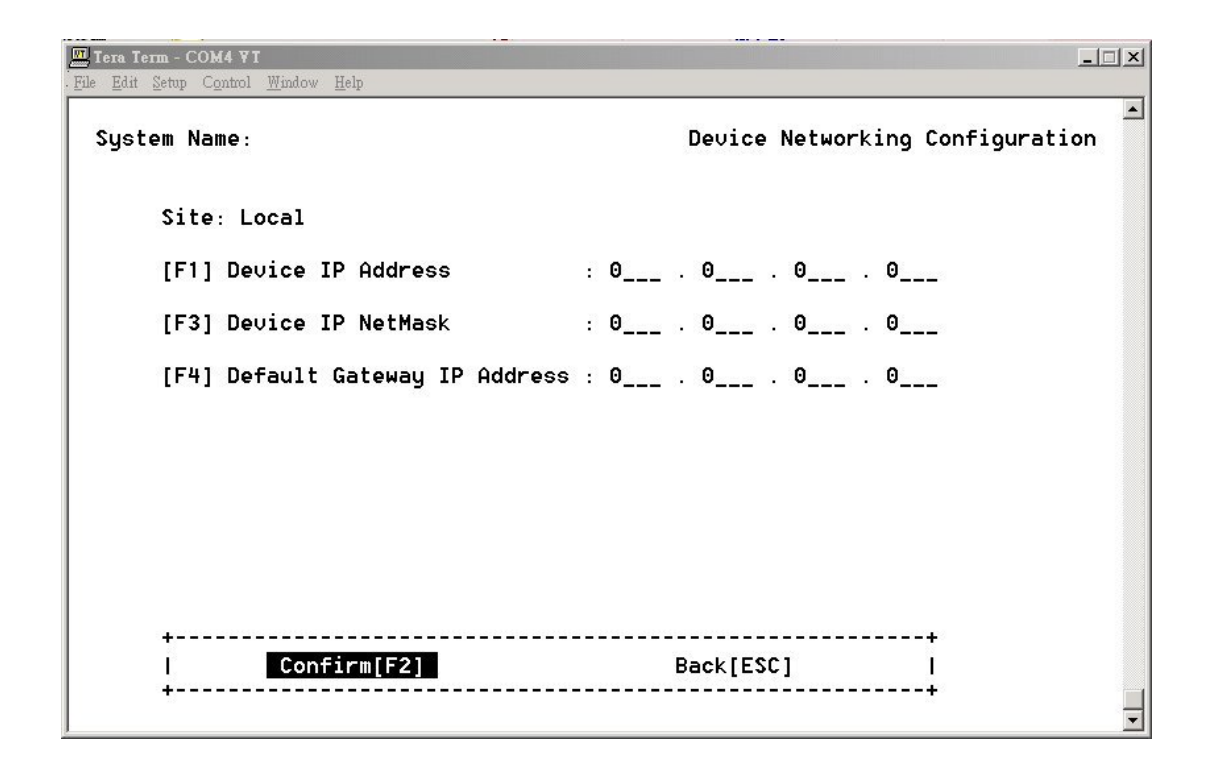

The system administrator can set the system device IP in this screen.

#### 4-3-3 User Account Management

|     | Tera Term - COM4 VT<br>File Edit Setup Control | <u>W</u> indow <u>H</u> elp |                  | _                    |            |
|-----|------------------------------------------------|-----------------------------|------------------|----------------------|------------|
|     | System Name:                                   |                             | Use              | r Account Management |            |
| i , | Site: Local                                    |                             |                  |                      |            |
|     | [F1] User Name                                 | User Group                  | Auto-Logout secs | Enabled/Disabled     | Ī          |
|     | admin                                          | Admin                       | Θ                | Enabled              |            |
|     | l operator                                     | Control                     | 0                | Disabled             |            |
|     | monitor                                        | Monitor                     | 0                | Disabled             |            |
| Ľ   | 8                                              |                             |                  |                      |            |
|     |                                                |                             |                  |                      | * 1<br>• 1 |
| ľ   | 4                                              |                             |                  |                      | 4 I        |
| ľ   |                                                |                             |                  |                      | * I        |
| li  |                                                |                             |                  |                      | ŧi         |
|     |                                                |                             |                  | #                    | ŧi 👘       |
|     | Ì                                              |                             |                  | #                    | H 👘        |
| ľ   | •                                              |                             |                  |                      | •+         |
|     |                                                |                             |                  |                      |            |
|     | Add[F2]                                        | Delete[F3]                  | Edit[F4]         | Back[ESC]            | 1          |
|     |                                                |                             |                  |                      | •          |

FMUX01A+ provides three kind of the user groups.

- Admin : the administrator group account can execute all functions.
- <u>Control</u>: the controller group account can execute all functions except the System Configuration.
- <u>Monitor</u>: the monitor group account only can monitor the system except that execute setting command.

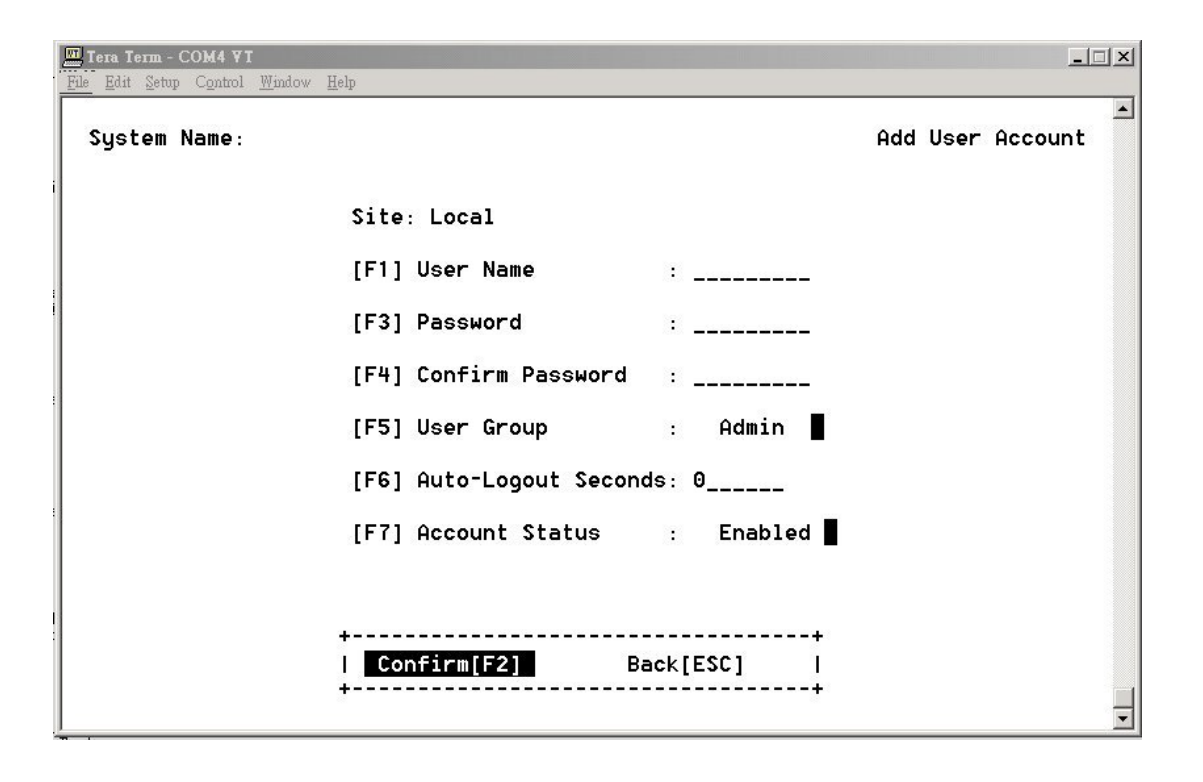

The default Auto-Logout Seconds is 0, which means disable the auto-logout function.

This account also can disable the account status.

#### 4-3-4 SNMP Agent Configuration

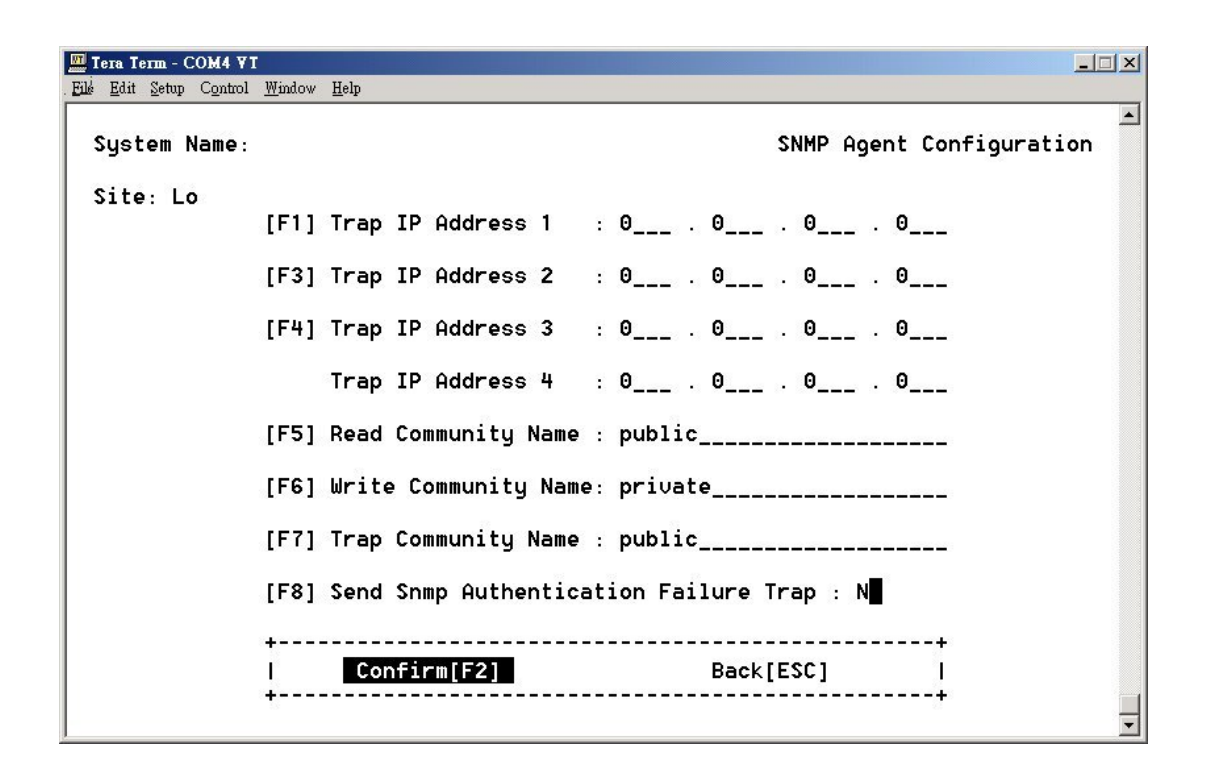

The FMUX01A+ can assign four sets of the Server IP address for sending the Traps.

The default Read Community is **public**.

The default Write Community is private.

The default Trap Community is **public**.

Enable the "Send SNMP Authentication Failure Trap" function for sending the trap when the authentication is fail.

## 4-3-5 Software Upgrade Configuration

## Remote Server

| E Tera Term - COM4 ¥I<br>File Edit Setup Control Window Help | X                                           |
|--------------------------------------------------------------|---------------------------------------------|
| System Name:                                                 | ▲<br>Software Upgrade Configuration         |
| Site: Local                                                  |                                             |
| [F1] Software                                                | Source : Remote Server                      |
| [F3] Access P                                                | rotocol : FTP                               |
| [F4] Server I                                                | P Address: 0 0 0 0                          |
| [F5] File Nam                                                |                                             |
| [F6] Login Us                                                | er Name :                                   |
| Login Pa                                                     | sword :                                     |
|                                                              |                                             |
| +<br>  Confirm[<br>+                                         | 2] Back[ESC] I                              |
| 7                                                            | Press the Space bar can change the selected |

FMUX01A+ can support two kinds of the System Software Upgrade : <u>**Remote Server**</u> and <u>Local File</u>

For Remote server source selection:

Access Protocol: select the protocol you want to use.

Server IP Address: the server IP address where the new firmware saved.

File Name: the file name of new firmware.

Login User Name: key in the remote server's user name.

Login Password: key in the remote server's password.

## Local File

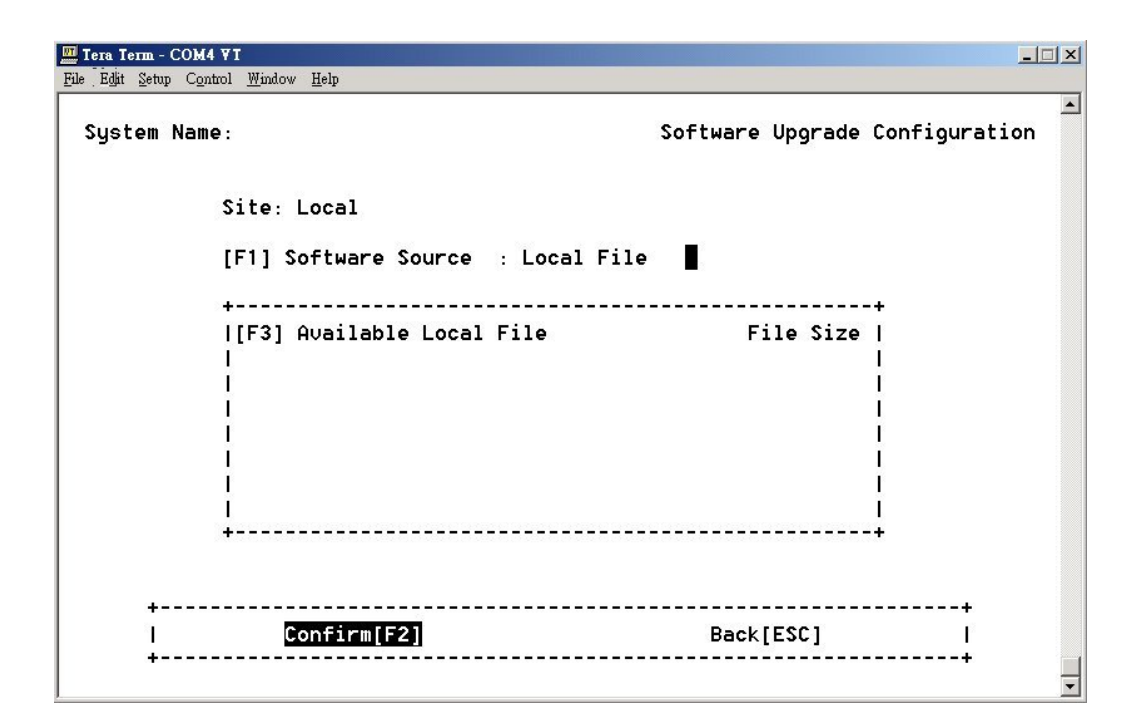

For Local File source selection: The screen will show the available file stored in the system.

#### 4-3-6 Software Upgrade and Reboot Operation

| Tera Term - COM4 VI        |          |         |      |        |           |   |
|----------------------------|----------|---------|------|--------|-----------|---|
| System Name:               | Software | Upgrade | and  | Reboot | Operation | • |
| Site: Local                |          |         |      |        |           |   |
| [F1] Operateion Target : I | ocal 📕   |         |      |        |           |   |
| Software Boot Status Loca  | :Idle    |         |      |        |           |   |
| Remo                       | e :Idle  |         |      |        |           |   |
| Software Upgrade Status Lo | cal:Idle |         |      |        |           |   |
| Rei                        | ote:Idle |         |      |        |           |   |
|                            |          |         |      |        |           |   |
| ·                          |          |         |      |        | +         |   |
| l Upgrade[F2] Rebo         | ot[F3]   |         | Back | ESC]   | ľ         |   |
|                            |          |         |      |        | <b>T</b>  | • |

This function which is upgrading the local or remote unit, or reboot the unit ,meanwhile , user needs to complete the setting of the software upgrade configuration.

When user selects the [F3] Reboot commend item in local or remote side, it will show the message:

"Start rebooting!", "Ongoing!", "Complete, Bye-!", "None" When user execute the Upgrade commend item in local or remote side, it will show the status:

"Start upgrading!", "Connecting!", "Transferring!", "Loading!", "DeCompressing!", "Flash writing!", "Sending!", "Upgrading complete!", "Error!", "None"

When the software upgrade error, it will show one of the following error message:

"Internal error!", "Local file not found!", "Information incomplete!", "Upgrading is running!", "Connect failed!", "Transfer failed!", "Read failed!", "Image file too large!", "Disconnect failed!", "Decompress code failed!", "Invalid image format!", "Abort by user!", "None!" When the screen of entering booting, please select a profile for loading.

If doesn't press any key then system will auto download the previous profile after three seconds.

\* If you want to hold the screen, please press any key.

| Tera Term - COMI VT                                                                                                    |    |
|----------------------------------------------------------------------------------------------------|----|
| ; <u>E</u> dit <u>S</u> etup C <u>o</u> ntrol <u>W</u> indow <u>H</u> elp                                                                                                    |    |
|                                                                                                    | L_ |
| Booting: Please select a profile for loading!                                                                                                    |    |
| - And a construction of the second second s |    |
|                                                                                                    |    |
|                                                                                                    |    |
| Profile I<br>Profile II                                                                                                    |    |
| Profile Factory Default                                                                                                    |    |
| I I                                                                                                    |    |
| #                                                                                                    |    |
| <u>.</u>                                                                                                    |    |
|                                                                                                    |    |
| 1 #1                                                                                                    |    |
| #                                                                                                    |    |
| ++                                                                                                    |    |
| 1                                                                                                    |    |
|                                                                                                    |    |
|                                                                                                    |    |
|                                                                                                    | -  |

#### 4-3-7 Network Time Synchronization

| Tera Term - COM4 VI                                                  | × |
|----------------------------------------------------------------------|---|
| System Name: Network Time Synchronization                            | • |
| Site: Local                                                          |   |
| System Clock : 1970_ /1 /1 1 :22_ :52_                               |   |
| [F1] Clock Server IP Address : 0 0 0 0                               |   |
| [F3] Time Zone : GMT                                                 |   |
| [F4] Operateion Target : Local                                       |   |
| Running Status Local :Idle                                           |   |
| Remote :Idle                                                         |   |
|                                                                      |   |
| ++<br>  <mark>Confirm[F2]</mark> Synchronizing[F5] Back[ESC]  <br>++ |   |

The system provides the network time synchronization function. Setting the clock server IP address and time zone, then execute the Start synchronizing command. The system clock will be automatically corrected via Internet.

When user selects the synchronization commend item in local or remote side, and "running status" will show the following message:

"Start Synchronizing!" "Synchronizing!", "Synchronizing Complete!", "Synchronizing Error!", When any error of synchronize occured one of error message will show as below:

"Internal Error!", "Information Incomplete!", "Synchronization is running!", "Time Get Error!", "Abort by user!", "Timeout!", "No Error"

#### 4-3-8 Scheduling Job Management

| <b>1] Tera Term - CO</b><br>The <u>E</u> dit Setup ( | 9 <b>M4 VI</b><br>C <u>o</u> ntrol <u>W</u> indow <u>H</u> elp |              |          |            |         |           |
|------------------------------------------------------|----------------------------------------------------------------|--------------|----------|------------|---------|-----------|
| System Na                                            | ame :                                                          |              |          | Scheduling | Job M   | anagement |
| Site: Loo                                            | cal                                                            |              |          |            |         | +         |
| [F1]Job                                              | ScheduleType                                                   | Interval/Tim | ne       | Job        |         | Status    |
| Periodic                                             | Every Interval                                                 | 1 min        |          | DoNot      | thing   | Waiting   |
|                                                      | ,                                                              |              |          |            |         | "         |
| Add[F2                                               | <b>2]</b> Del                                                  | ete[F3]      | Edit[F4] | 'E         | Back [E | +<br>sc]  |

The Scheduling Job Management function provides the automatic timely reporting capability. The system administrator can arrange the schedule for every kind of job. The job description is following as below.

|                                | Q     |     |          |
|--------------------------------|-------|-----|----------|
| System Name: Add Schedu        | ıling | Job | <b>^</b> |
| Site: Local                    |       |     |          |
| [F1] Job Type: Periodic        |       |     |          |
| [F3] Time Type: Every Interval |       |     |          |
| [F4] Interval (min): 1         |       |     |          |
| [F5] Job: DoNothing            |       |     |          |
|                                |       |     |          |
|                                |       |     |          |
|                                |       |     |          |
| tt                             |       |     |          |
|                                |       |     |          |
| 1                              |       |     | -        |

Job Type: Periodic / One shot / Booting Schedule Type: Every Interval / Every Day Interval/Time: Setting the interval time Job: Send Schedule Trap Send Time Sync Request Trap Software Upgrade Network Time Synchronization System Reboot

#### **※** You can press the Space bar to change the selected item.

#### 4-3-9 Networking Service Management

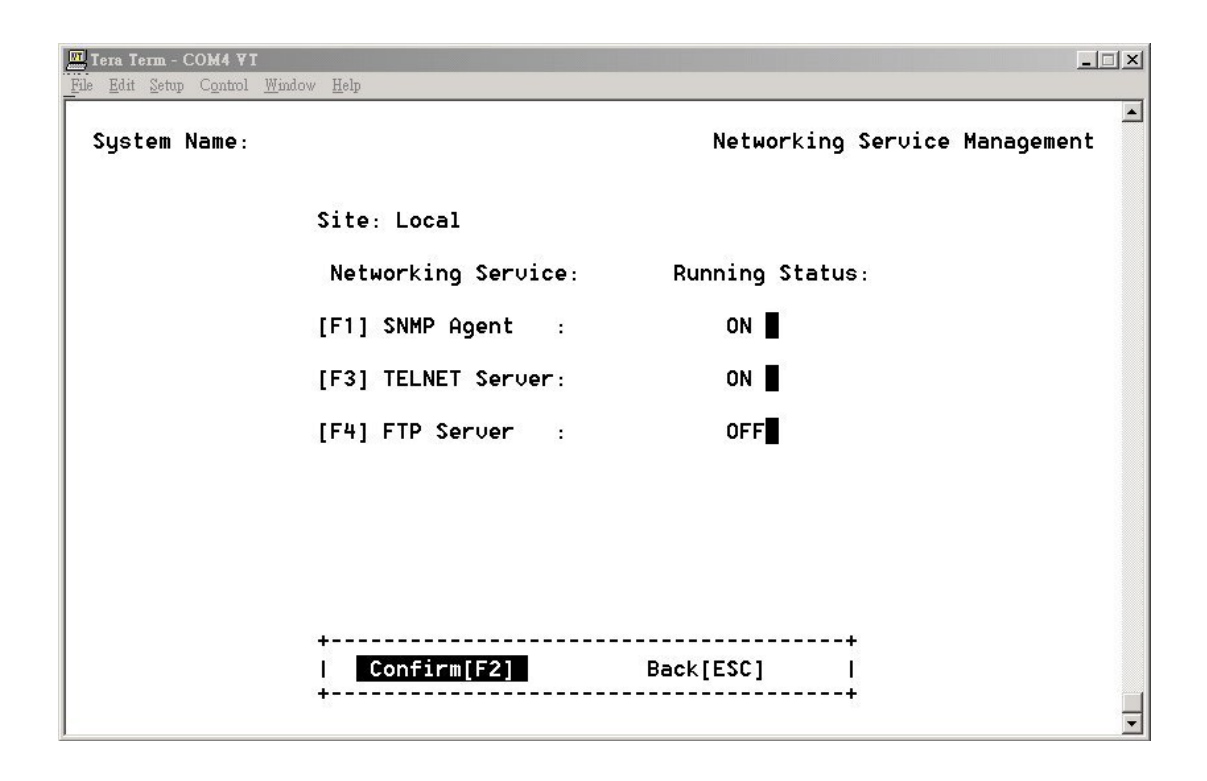

The system can turn on or turn off the functions of the SNMP Agent, TELNET Server, and FTP Server.

4-3-10 Network TroubleShooting Operation

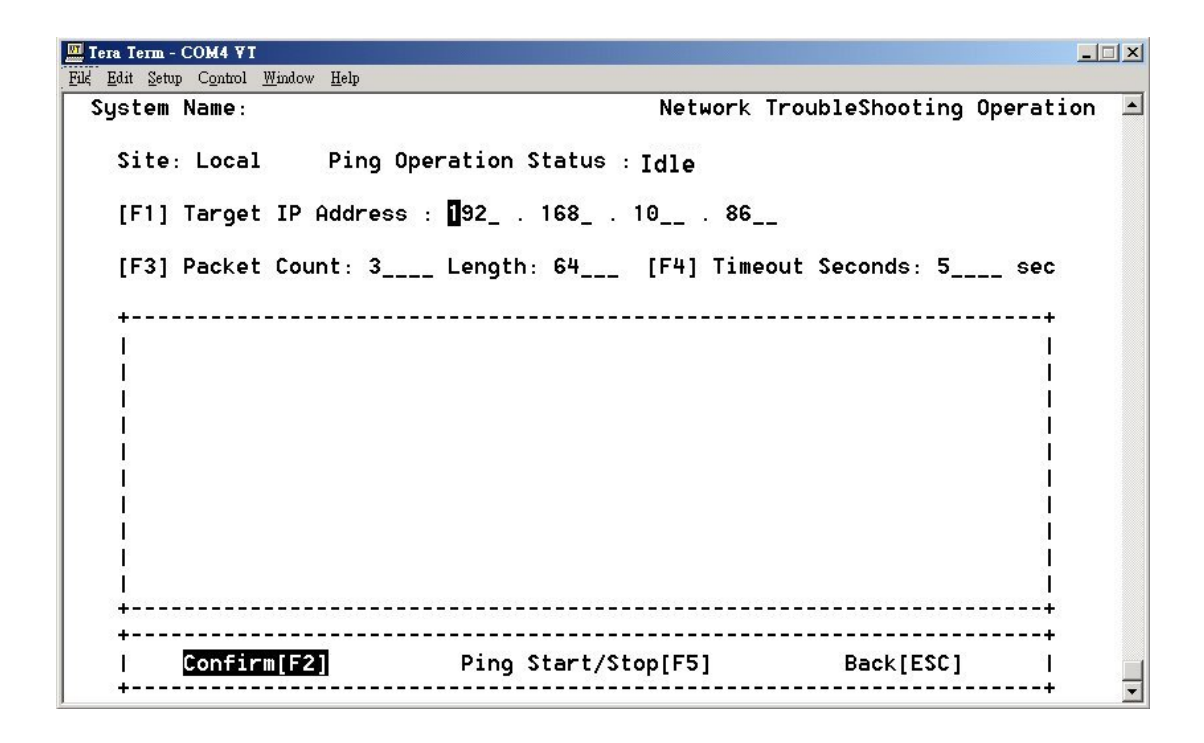

This function can test the equipment whether the unit link to network or not. The system provides the Network TroubleShooting function.

Setting the Target IP address, Packet Count, Length and Timeout Seconds, then first execute to Confirm[F2], and then execute Ping start[F5].

\* Note: The system device IP is must be set up

When target IP ping succeed, it will show as below:

🛄 Tera Term - COM4 VI <u>File Edit Setup Control Window H</u>elp System Name: Network TroubleShooting Operation Site: Local Ping Operation Status : Idle [F1] Target IP Address : 192\_ . 168\_ . 10\_\_ . 86\_\_ [F3] Packet Count: 3\_\_\_\_ Length: 64\_\_\_ [F4] Timeout Seconds: 5\_\_\_\_ sec |PING 192.168.10.86: 56 data bytes 1 164 bytes from 192.168.10.86: icmp\_seq=0. time=2. ms #1 164 bytes from 192.168.10.86: icmp\_seq=1. time=0. ms #1 164 bytes from 192.168.10.86: icmp\_seq=2. time=0. ms #1 |----192.168.10.86 PING Statistics----#1 |3 packets transmitted, 3 packets received, 0% packet loss #1 Iround-trip (ms) min/avg/max = 0/0/2 #1 #1 #1 #1 -----+ Ping Start/Stop[F5] Back[ESC] Confirm[F2] л. . . . . . . . . . . . .

When target IP no answer, it will show as below:

```
🛄 Tera Term - COM4 VT
   Setup Control Window
                              Network TroubleShooting Operation
System Name:
 Site: Local
            Ping Operation Status : Idle
 [F1] Target IP Address : 192_ . 168_ . 0___ . 46__
 [F3] Packet Count: 3____ Length: 64___ [F4] Timeout Seconds: 5____ sec
 ÷------
 |PING 192.168.0.46: 56 data bytes
                                                  I.
 |ping: timeout
                                                  #1
 Ino answer from 192.168.0.46
                                                  #1
                                                  #1
                                                  #1
                                                  #1
                                                  #1
                                                  #1
                                                  #1
                                                  #1
            -----+
                    -----
                                       -----
                                                 --+
                   Ping Start/Stop[F5]
     Confirm[F2]
                                        Back[ESC]
                                                   1
```
#### 4-3-11 LCD Login Configuration

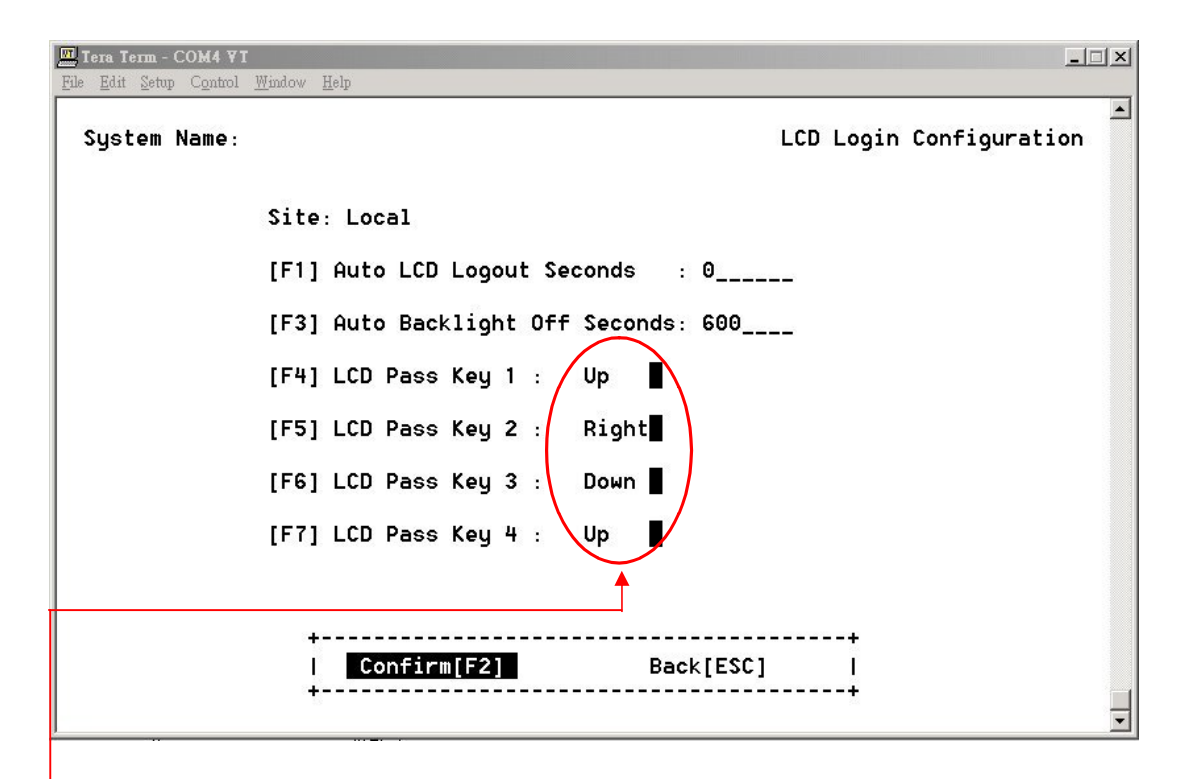

User need to define the "Login Password" by the key on the front panel in sequence. From key 1 to key 4. For example, Press key Up-->Right-->Down-->Up

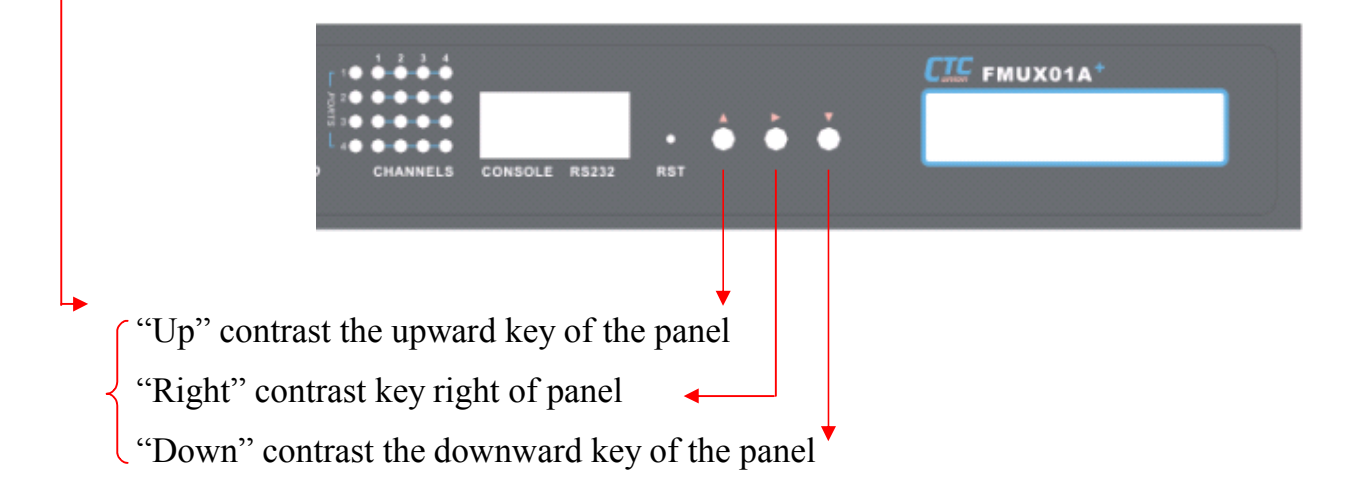

### 4-3-12 Event Management

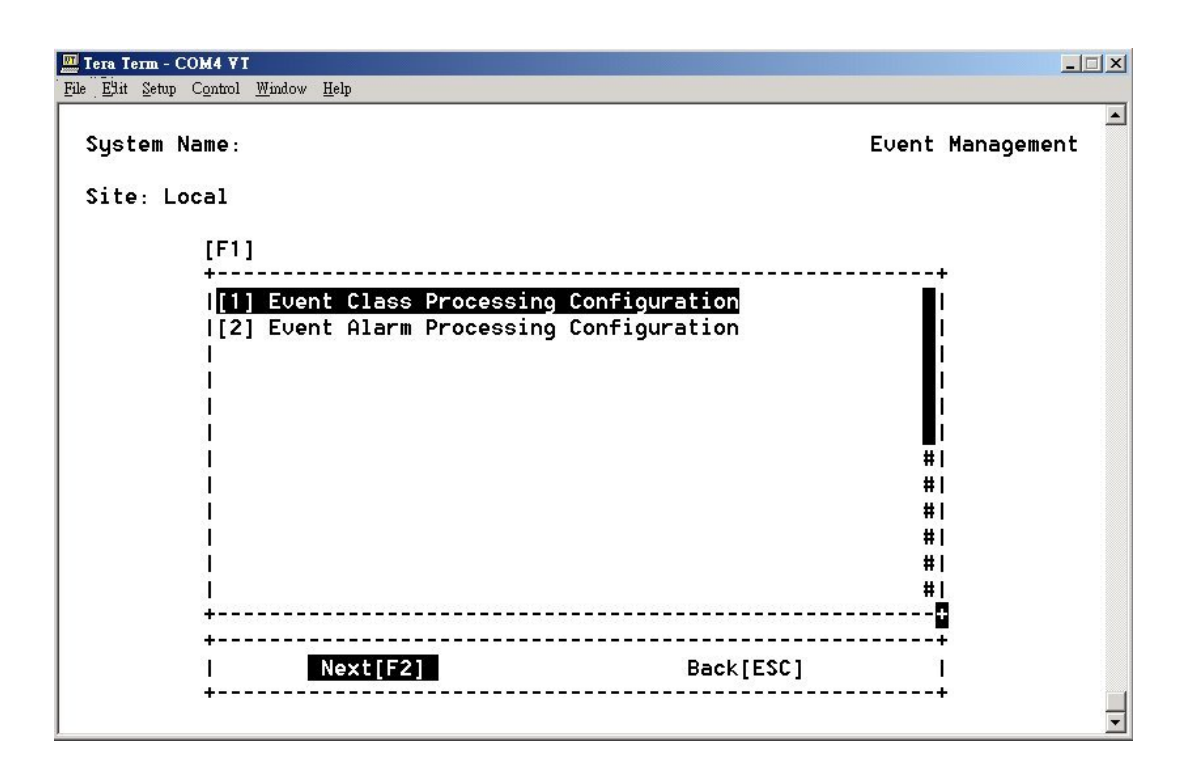

FMUX01A+ provides Event Management function, includes <u>Event</u> <u>Class Processing Configuration</u> > <u>Event Alarm Processing</u> <u>Configuration</u>

### 4-3-12.1 Event Class Processing Configuration

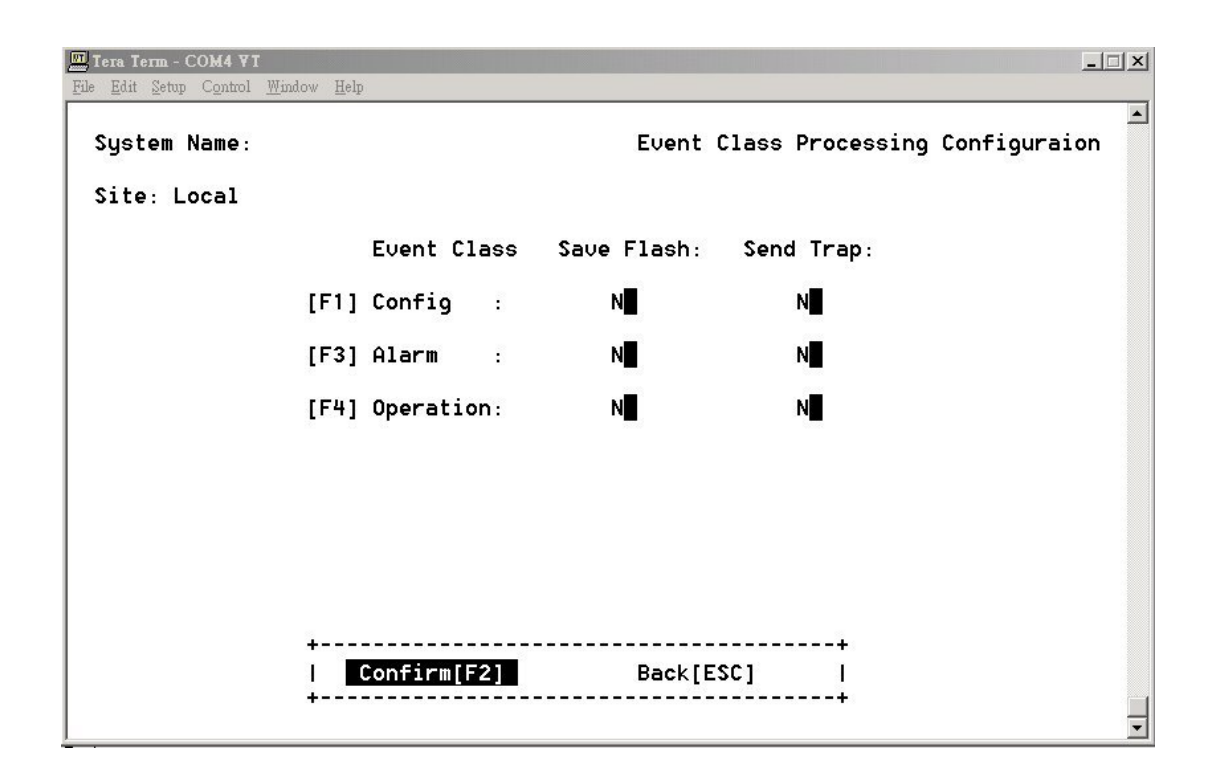

The event class processing configuration function can set the events of the configure, alarm, and operation to save in the flash or to send the trap.

"N" is not save in the flash or not to send the trap

"Y" is save in the flash or to send the trap

# 4-3-12.2 Event Alarm Processing Configuration

| Sustem Name: |               | Event           | Alarm Processino Conf | iouration |
|--------------|---------------|-----------------|-----------------------|-----------|
|              |               |                 |                       |           |
| ite: Local   |               |                 |                       |           |
|              | Alarm Svi     | rity Save Flash | : Send Trap:          |           |
|              | [F1] Critical | : N             | N                     |           |
|              | [F3] Major    | : N             | N                     |           |
|              | [F4] Minor    | : N             | N                     |           |
|              | [F5] Warning  | : N             | Ν                     |           |
|              |               |                 |                       |           |
|              | +             |                 |                       |           |
|              | Confirm[F     | 2] Back[        | ESC] I                |           |

The event alarm processing configuration function can set the different severity of the events to save in the flash or to send the trap.

There are four classes of the alarm severity:

- 1. Critical
- 2. Major
- 3. Minor
- 4. Warning

# 4-3-13 System Profile Management

| Tera Term - COM4 ¥I<br>File Edit Setup Control Window Help          |                           |
|---------------------------------------------------------------------|---------------------------|
| System Name:                                                        | Profile Management        |
| [F1]<br> [1] Profile Operation O<br> [2] Profile Operation<br> <br> | configuration             |
|                                                                     | # <br># <br># <br># <br># |
| +<br>  Next[F2]<br>+                                                | Back[ESC] I               |

4-3-13.1 Profile Save Parameter Config

| <b>E Tera Term - COM4 ¥I</b><br>File Edit Setup Control <u>Wi</u> ndow <u>H</u> elp |         |      |           |                     |   |
|-------------------------------------------------------------------------------------|---------|------|-----------|---------------------|---|
| System Name:                                                                        | Profile | Save | Parameter | Config              | • |
| Site: Local                                                                         |         |      |           |                     |   |
| [F1] Auto-Saving : ON                                                               |         |      |           |                     |   |
| [F3] Profile Auto Saving Interval :                                                 | 1       | minu | utes      |                     |   |
|                                                                                     |         |      |           |                     |   |
|                                                                                     |         |      |           |                     |   |
|                                                                                     |         |      |           |                     |   |
|                                                                                     |         |      |           |                     |   |
|                                                                                     |         |      |           |                     |   |
| + ConfirmIE21                                                                       | Back    | ESC1 |           | +<br>  <sup>1</sup> |   |
| +                                                                                   |         |      |           | ∔                   | - |

FMUX01A+ provides Auto-Saving function, and the auto saving interval.

### 4-3-13.2 Profile Operation

| Tera Term - COM4 V          |                                           |               |           | × |
|-----------------------------|-------------------------------------------|---------------|-----------|---|
| · File ! Edit Setup Control | Window Help                               |               |           | _ |
| System Name:                |                                           | Profile       | Operation | 1 |
|                             | Site: Local                               |               |           |   |
|                             | Booting Profile: Profile Factory Default  |               |           |   |
|                             | Profile Modification: N                   |               |           |   |
|                             | [F1]<br>                                  | +             |           |   |
|                             | <mark>Profile I</mark><br> Profile II<br> | ł             |           |   |
|                             |                                           | # <br># <br># |           |   |
|                             |                                           | +             |           |   |
|                             | Save[F2] Back[ESC]                        | +<br> <br>+   |           |   |
|                             |                                           |               |           | • |

The system provides two booting profiles: Profile1 and Profile2. If the profile had been changed before during the configuration processing, the "Profile Modification" will show "Y".

You can select either profile I or II then press <F2> function to save it, and after that the next booting process will automatically configure the system just like you save before.

## 4-4 Tributary Slot Interface Selection

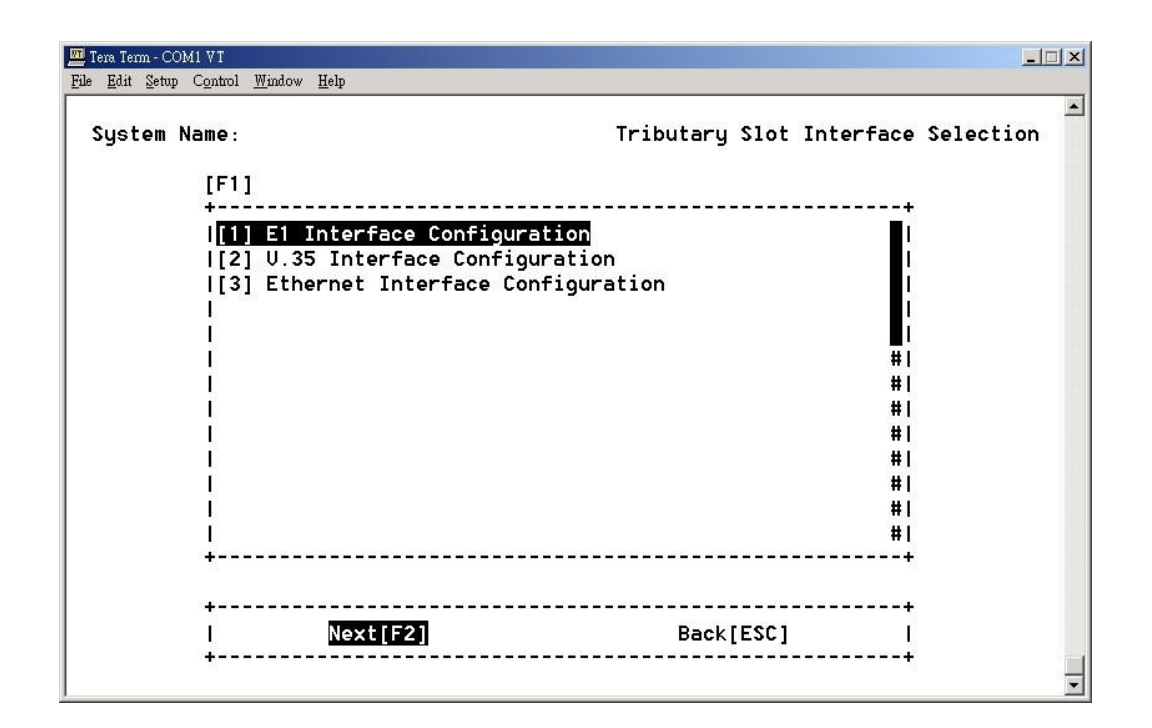

FMUX01A+ provide three tributary interfaces :

- (1) E1 Interface Configuration
- (2) V.35 Interface Configuration
- (3) Ethernet Interface Configuration

The "Tributary TSA Configuration" is used for the specific applications as regard the time slot assignment of E1 and V.35 signal.

### 4-4-1 E1 Interface Configuration

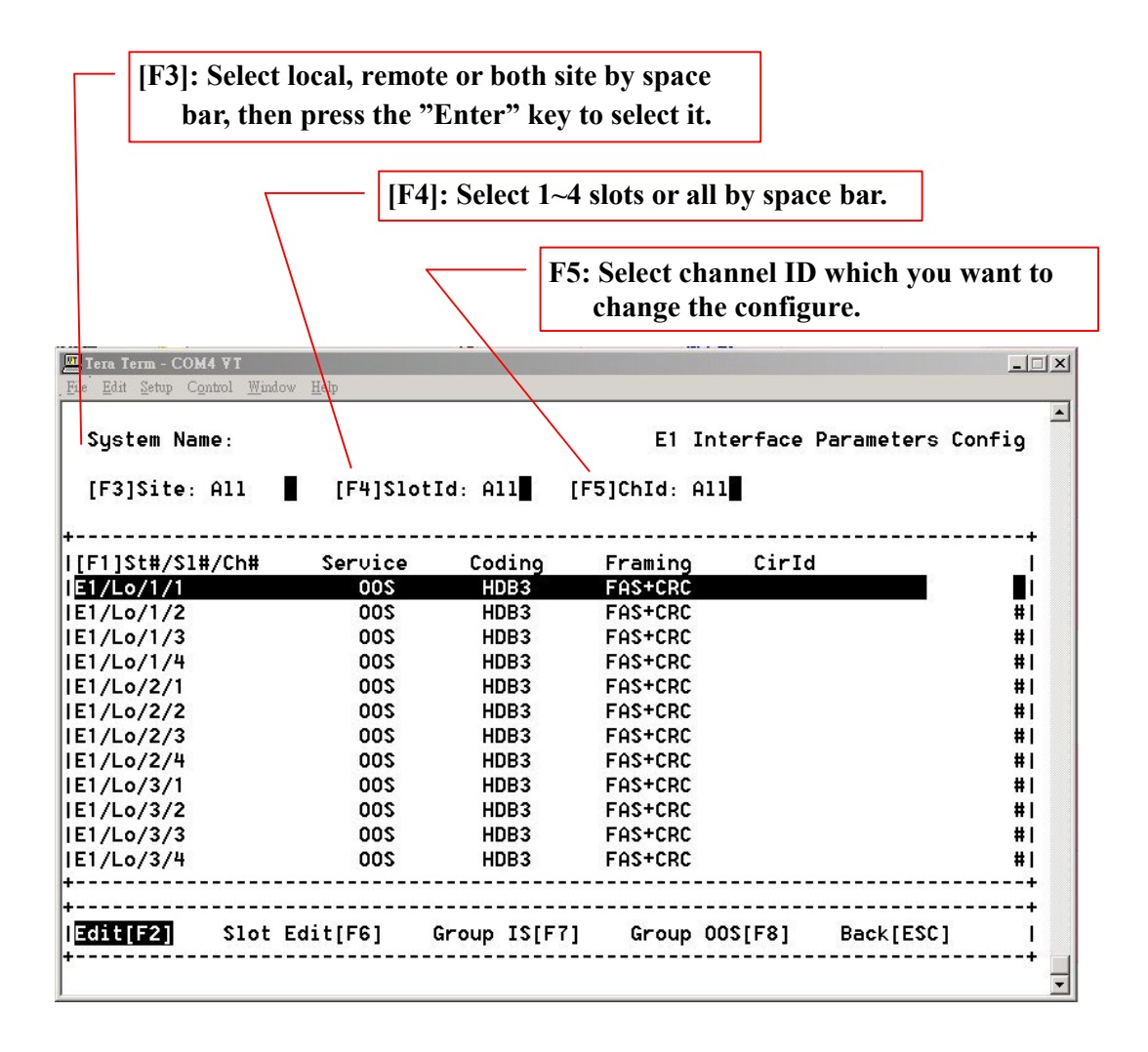

You can edit E1 Parameters for each channel or all channels of selected.

- [F6] Slot Edit- Edit the parameters of all channels in the same slot.
- [F7]/ [F8]- You can just press [F7] or [F8] to let the selected channels in the screen go into the In-service state or out of service
  - ※ If the EOC connection is closed, a symbol "-" will be shown for each configuration.
  - [F2] Edit channel screen as below :

| Tera Term - COM4 V<br>Bibi Setur Control | Window Help            |        |                      | <u></u>    |
|------------------------------------------|------------------------|--------|----------------------|------------|
| System Name:                             | шиком Дей              |        | El Parameters Channe | el Editing |
|                                          | Location : Local /\$10 | ot 1/C | h 1                  |            |
|                                          | [F1] Circuit Identific | er : _ |                      |            |
|                                          | [F3] Service Mode      | :      | 005                  |            |
|                                          | [F4] Frame Type        | :      | FAS+CRC              |            |
|                                          | [F5] Line Coding       | :      | HDB3                 |            |
|                                          |                        |        |                      |            |
|                                          |                        |        |                      |            |
|                                          |                        |        |                      |            |
| 100                                      |                        |        |                      |            |
| +                                        | Confirm[F2]            |        | Back[ESC]            | +<br>      |

FMUX01A+ have two service mode which can select :  $\underline{OOS}$  ( Out of service )

<u>IS</u> (In service)

There are three types of E1 services: FAS+CRC, FAS only, Unframed

There are two types of E1 Line Coding: HDB3 or AMI

4-4-2 V.35 Interface Configuration

| [F3]Site: All[F4]SlotId: All[F5]ChId: All[F1]St#/S1#/Ch#SeruClkSrcPCMDataRateTxClkRxClk CirIdJ.35/Lo/1/1OOSInternalPCM302048KNormalNormalJ.35/Lo/1/2OOSInternalPCM302048KNormalNormalJ.35/Lo/1/3OOSInternalPCM302048KNormalNormalJ.35/Lo/1/4OOSInternalPCM302048KNormalNormalJ.35/Lo/2/1OOSInternalPCM302048KNormalNormalJ.35/Lo/2/2OOSInternalPCM302048KNormalNormalJ.35/Lo/2/3OOSInternalPCM302048KNormalNormalJ.35/Lo/2/4OOSInternalPCM302048KNormalNormalJ.35/Lo/3/1OOSInternalPCM302048KNormalNormalJ.35/Lo/3/2OOSInternalPCM302048KNormalNormalJ.35/Lo/3/2OOSInternalPCM302048KNormalNormalJ.35/Lo/3/2OOSInternalPCM302048KNormalNormalJ.35/Lo/3/3OOSInternalPCM302048KNormalNormal                                                                                                    | System Na  | ame:       |      |           |       | V35       | Interface | e Parame | eters | Config |
|----------------------------------------------------------------------------------------------------|------------|------------|------|-----------|-------|-----------|-----------|----------|-------|--------|
| F1]St#/S1#/Ch#         Serv         C1kSrc         PCM         DataRate         TxC1k         RxC1k         CirId           .35/Lo/1/1         OOS         Internal         PCM30         2048K         Normal         Normal           .35/Lo/1/2         OOS         Internal         PCM30         2048K         Normal         Normal           .35/Lo/1/2         OOS         Internal         PCM30         2048K         Normal         Normal           .35/Lo/1/2         OOS         Internal         PCM30         2048K         Normal         Normal           .35/Lo/1/4         OOS         Internal         PCM30         2048K         Normal         Normal           .35/Lo/2/1         OOS         Internal         PCM30         2048K         Normal         Normal           .35/Lo/2/2         OOS         Internal         PCM30         2048K         Normal         Normal           .35/Lo/2/4         OOS         Internal         PCM30         2048K         Normal         Normal           .35/Lo/3/1         OOS         Internal         PCM30         2048K         Normal         Normal           .35/Lo/3/2         OOS         Internal         PCM30         2048K         <                 | [F3]Site:  | A11        | [F4  | ]\$lotId: | A11   | [F5]ChId: | A11       |          |       |        |
| .35/Lo/1/1         OOS Internal         PCM30         2048K         Normal         Normal           .35/Lo/1/2         OOS Internal         PCM30         2048K         Normal         Normal           .35/Lo/1/2         OOS Internal         PCM30         2048K         Normal         Normal           .35/Lo/1/3         OOS Internal         PCM30         2048K         Normal         Normal           .35/Lo/1/4         OOS Internal         PCM30         2048K         Normal         Normal           .35/Lo/2/1         OOS Internal         PCM30         2048K         Normal         Normal           .35/Lo/2/2         OOS Internal         PCM30         2048K         Normal         Normal           .35/Lo/2/3         OOS Internal         PCM30         2048K         Normal         Normal           .35/Lo/2/4         OOS Internal         PCM30         2048K         Normal         Normal           .35/Lo/3/1         OOS Internal         PCM30         2048K         Normal         Normal           .35/Lo/3/2         OOS Internal         PCM30         2048K         Normal         Normal           .35/Lo/3/3         OOS Internal         PCM30         2048K         Normal         Normal | F1]St#/S1  | .#/Ch#     | Serv | ClkSrc    | PCM   | DataRate  | TxC1k     | RxC1k    | Cirlo | :<br>: |
| .35/Lo/1/2       00S Internal       PCM30       2048K       Normal       Normal         .35/Lo/1/3       00S Internal       PCM30       2048K       Normal       Normal         .35/Lo/1/4       00S Internal       PCM30       2048K       Normal       Normal         .35/Lo/1/4       00S Internal       PCM30       2048K       Normal       Normal         .35/Lo/2/1       00S Internal       PCM30       2048K       Normal       Normal         .35/Lo/2/2       00S Internal       PCM30       2048K       Normal       Normal         .35/Lo/2/3       00S Internal       PCM30       2048K       Normal       Normal         .35/Lo/2/4       00S Internal       PCM30       2048K       Normal       Normal         .35/Lo/3/1       00S Internal       PCM30       2048K       Normal       Normal         .35/Lo/3/2       00S Internal       PCM30       2048K       Normal       Normal         .35/Lo/3/3       00S Internal       PCM30       2048K       Normal       Normal         .35/Lo/3/3       00S Internal       PCM30       2048K       Normal       Normal                                                                                                    | .35/Lo/1/  | /1         | 00\$ | Internal  | PCM30 | 2048K     | Normal    | Normal   |       |        |
| .35/Lo/1/3       00\$ Internal       PCM30       2048K       Normal       Normal         .35/Lo/1/4       00\$ Internal       PCM30       2048K       Normal       Normal         .35/Lo/2/1       00\$ Internal       PCM30       2048K       Normal       Normal         .35/Lo/2/1       00\$ Internal       PCM30       2048K       Normal       Normal         .35/Lo/2/2       00\$ Internal       PCM30       2048K       Normal       Normal         .35/Lo/2/3       00\$ Internal       PCM30       2048K       Normal       Normal         .35/Lo/2/4       00\$ Internal       PCM30       2048K       Normal       Normal         .35/Lo/3/1       00\$ Internal       PCM30       2048K       Normal       Normal         .35/Lo/3/2       00\$ Internal       PCM30       2048K       Normal       Normal         .35/Lo/3/3       00\$ Internal       PCM30       2048K       Normal       Normal                                                                                                    | .35/Lo/1/  | 2          | 005  | Internal  | PCM30 | 2048K     | Normal    | Normal   |       | #      |
| .35/Lo/1/4       00\$ Internal       PCM30       2048K       Normal       Normal         .35/Lo/2/1       00\$ Internal       PCM30       2048K       Normal       Normal         .35/Lo/2/2       00\$ Internal       PCM30       2048K       Normal       Normal         .35/Lo/2/2       00\$ Internal       PCM30       2048K       Normal       Normal         .35/Lo/2/3       00\$ Internal       PCM30       2048K       Normal       Normal         .35/Lo/2/4       00\$ Internal       PCM30       2048K       Normal       Normal         .35/Lo/3/1       00\$ Internal       PCM30       2048K       Normal       Normal         .35/Lo/3/2       00\$ Internal       PCM30       2048K       Normal       Normal         .35/Lo/3/3       00\$ Internal       PCM30       2048K       Normal       Normal                                                                                                    | .35/Lo/1/  | 3          | 005  | Internal  | PCM30 | 2048K     | Normal    | Normal   |       | #      |
| J.35/Lo/2/1         OOS Internal         PCM30         2048K         Normal         Normal           J.35/Lo/2/2         OOS Internal         PCM30         2048K         Normal         Normal           J.35/Lo/2/2         OOS Internal         PCM30         2048K         Normal         Normal           J.35/Lo/2/3         OOS Internal         PCM30         2048K         Normal         Normal           J.35/Lo/2/4         OOS Internal         PCM30         2048K         Normal         Normal           J.35/Lo/3/1         OOS Internal         PCM30         2048K         Normal         Normal           J.35/Lo/3/2         OOS Internal         PCM30         2048K         Normal         Normal           J.35/Lo/3/2         OOS Internal         PCM30         2048K         Normal         Normal           J.35/Lo/3/3         OOS Internal         PCM30         2048K         Normal         Normal                                                                                                    | 1.35/Lo/1/ | <b>′</b> 4 | 005  | Internal  | PCM30 | 2048K     | Normal    | Normal   |       | #      |
| J.35/Lo/2/2         OOS Internal         PCM30         2048K         Normal         Normal           J.35/Lo/2/3         OOS Internal         PCM30         2048K         Normal         Normal           J.35/Lo/2/3         OOS Internal         PCM30         2048K         Normal         Normal           J.35/Lo/2/4         OOS Internal         PCM30         2048K         Normal         Normal           J.35/Lo/3/1         OOS Internal         PCM30         2048K         Normal         Normal           J.35/Lo/3/2         OOS Internal         PCM30         2048K         Normal         Normal           J.35/Lo/3/3         OOS Internal         PCM30         2048K         Normal         Normal                                                                                                    | J.35/Lo/2/ | <b>′</b> 1 | 005  | Internal  | PCM30 | 2048K     | Normal    | Normal   |       | #      |
| J.35/Lo/2/3 OOS Internal PCM30 2048K Normal Normal<br>J.35/Lo/2/4 OOS Internal PCM30 2048K Normal Normal<br>J.35/Lo/3/1 OOS Internal PCM30 2048K Normal Normal<br>J.35/Lo/3/2 OOS Internal PCM30 2048K Normal Normal<br>J.35/Lo/3/3 OOS Internal PCM30 2048K Normal Normal                                                                                                    | J.35/Lo/2/ | 2          | 005  | Internal  | PCM30 | 2048K     | Normal    | Normal   |       | #      |
| J.35/Lo/2/4 00S Internal PCM30 2048K Normal Normal<br>J.35/Lo/3/1 00S Internal PCM30 2048K Normal Normal<br>J.35/Lo/3/2 00S Internal PCM30 2048K Normal Normal<br>J.35/Lo/3/3 00S Internal PCM30 2048K Normal Normal                                                                                                    | J.35/Lo/2/ | 3          | 005  | Internal  | PCM30 | 2048K     | Normal    | Normal   |       | #      |
| U.35/Lo/3/1 00S Internal PCM30 2048K Normal Normal<br>U.35/Lo/3/2 00S Internal PCM30 2048K Normal Normal<br>U.35/Lo/3/3 00S Internal PCM30 2048K Normal Normal                                                                                                    | J.35/Lo/2/ | <b>′</b> 4 | 005  | Internal  | PCM30 | 2048K     | Normal    | Normal   |       | #      |
| J.35/Lo/3/2                                                                                                    | J.35/Lo/3/ | <b>′</b> 1 | 005  | Internal  | PCM30 | 2048K     | Normal    | Normal   |       | #      |
| J.35/Lo/3/3 00S Internal PCM30 2048K Normal Normal                                                                                                    | J.35/Lo/3/ | 2          | 005  | Internal  | PCM30 | 2048K     | Normal    | Normal   |       | #      |
|                                                                                                    | U.35/Lo/3/ | 3          | 005  | Internal  | PCM30 | 2048K     | Normal    | Normal   |       | #      |
| U.35/Lo/3/4       00\$ Internal  PCM30     2048K  Normal  Normal                                                                                                    | U.35/Lo/3/ | ′4<br>·    | 005  | Internal  | PCM30 | 2048K     | Normal    | Normal   |       | #      |

- ※ If the EOC connection is closed, a symbol "-" will be shown for each configuration.
- [F2] Edit channel screen as below :

| System Name: |                   |       | V35 Parameters Ch | n Editing |
|--------------|-------------------|-------|-------------------|-----------|
|              | Location : Local  | /\$10 | ot 1/Ch 1         |           |
|              | [F1] Circuit Iden | tifie | r:                |           |
|              | [F3] Service Mode | :     |                   |           |
|              | [F4] Clock Source | :     | Internal          |           |
|              | [F5] Tx Clock     | :     | Normal            |           |
|              | [F6] Rx Clock     | :     | Normal            |           |
|              | [F7] Data Rate    | :     | 64K               |           |
|              | [F8] PCM Mode     | :     | PCM30             |           |
| +            | Confirm[E2]       |       | Back[FSC]         | ++<br>I   |

You can set the polarity of Tx or Rx clock to fit the requirement of different kind of DTEs.

To have a stable V.35 configuration performance, you must make sure to have set the correct clock mode. The following is the example of setting.

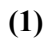

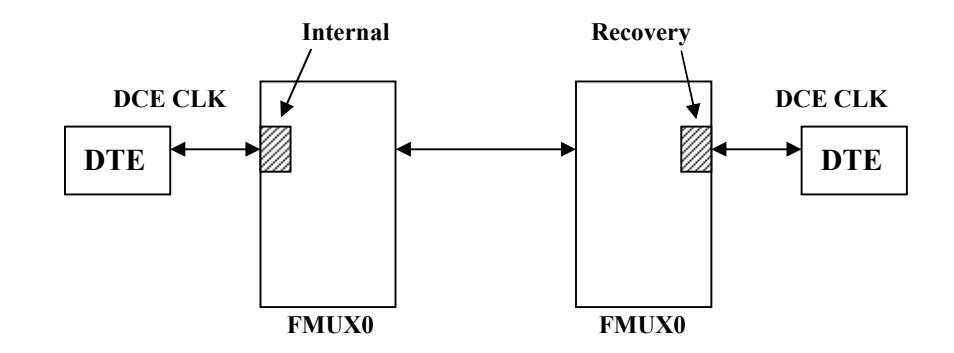

(2)

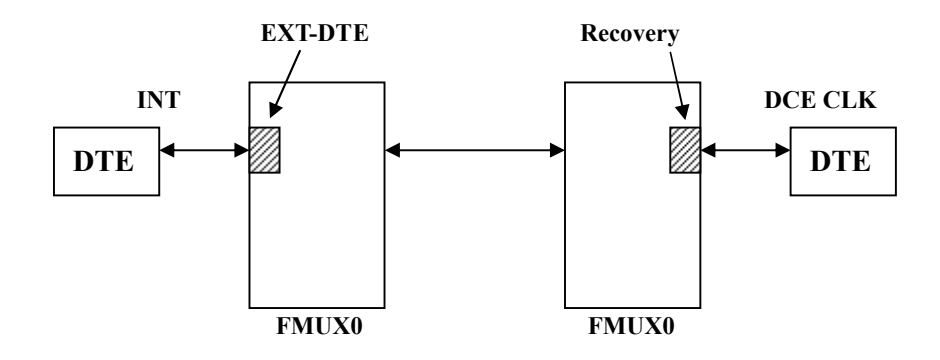

| <u>E</u> dit <u>S</u> etup C <u>o</u> ntrol <u>W</u> indo | w <u>H</u> elp   |               |                  |                    |              |        |
|-----------------------------------------------------------|------------------|---------------|------------------|--------------------|--------------|--------|
| System Name:                                              |                  |               | Ethernet Ir      | nterface           | Parameters ( | Config |
| [F3]Site: All                                             | [F4              | ]\$lotId: All |                  |                    |              |        |
| F1]St#/S1#/Ch#                                            | Serv             | Auto-Nego     | Duplex-Type      | Speed              | CirId        | +<br>l |
| th/Lo/1/1                                                 | 00\$             | ON            | Full             | 100M               |              |        |
| th/Lo/2/1                                                 | 005              | ON            | Full             | 100M               |              | 1      |
| th/Lo/3/1                                                 | 005              | ON            | Full             | 100M               |              | #1     |
| th/Lo/4/1                                                 | 005              | ON            | Full             | 100M               |              | #1     |
| th/Re/1/1                                                 | (1 <del></del> ) |               | 1. <del></del> ) | (1 <del>7</del> 1) |              | #1     |
| th/Re/2/1                                                 | -                | -             |                  | -                  |              | #1     |
| th/Re/3/1                                                 | (1 <b>.</b>      |               | 1 <del></del> 5  | 10.00              |              | #      |
| th/Re/4/1                                                 | -                | -             |                  | -                  |              | #      |
|                                                           |                  |               |                  |                    |              | #1     |
|                                                           |                  |               |                  |                    |              | #1     |
|                                                           |                  |               |                  |                    |              | #1     |
|                                                           |                  |               |                  |                    |              | #1     |
|                                                           |                  |               |                  |                    |              | #1     |
|                                                           |                  |               |                  |                    |              | +      |
| Edit[E2]                                                  | Grou             | up IS[F5]     | Group 00SI       | F61                | Back[ES      | C1     |

- If the EOC connection is closed, a symbol "-" will be shown for each configuration.
- [F2] Edit channel screen as below :

| 🛄 Tera Term - COM4 VI     |                        |      |                       |             |   |
|---------------------------|------------------------|------|-----------------------|-------------|---|
| File Edit Setup Control V | Ymdow <u>H</u> elp     |      |                       |             |   |
| System Name:              |                        |      | Ethernet Parameters S | lot Editing |   |
|                           |                        |      |                       |             |   |
|                           | Location : Local/Slot  | 1/Ch | 1                     |             |   |
|                           | [F1] Circuit Identifie | er:  |                       |             |   |
|                           | [F3] Service Mode      | :    | 005                   |             |   |
|                           | [F4] Auto-Negotiation  | :    | ON 📕                  |             |   |
|                           | [F5] Duplex Type       | :    | Full                  |             |   |
|                           | [F6] Ethernet Speed    | :    | 100M                  |             |   |
|                           |                        |      |                       |             |   |
|                           |                        |      |                       |             |   |
| <u>.</u>                  |                        |      |                       | +           |   |
|                           | Confirm[F2]            |      | Back[ESC]             | ا<br>++     |   |
|                           |                        |      |                       |             | ⊸ |

### 4-5 Optical Interface Parameters Configuration

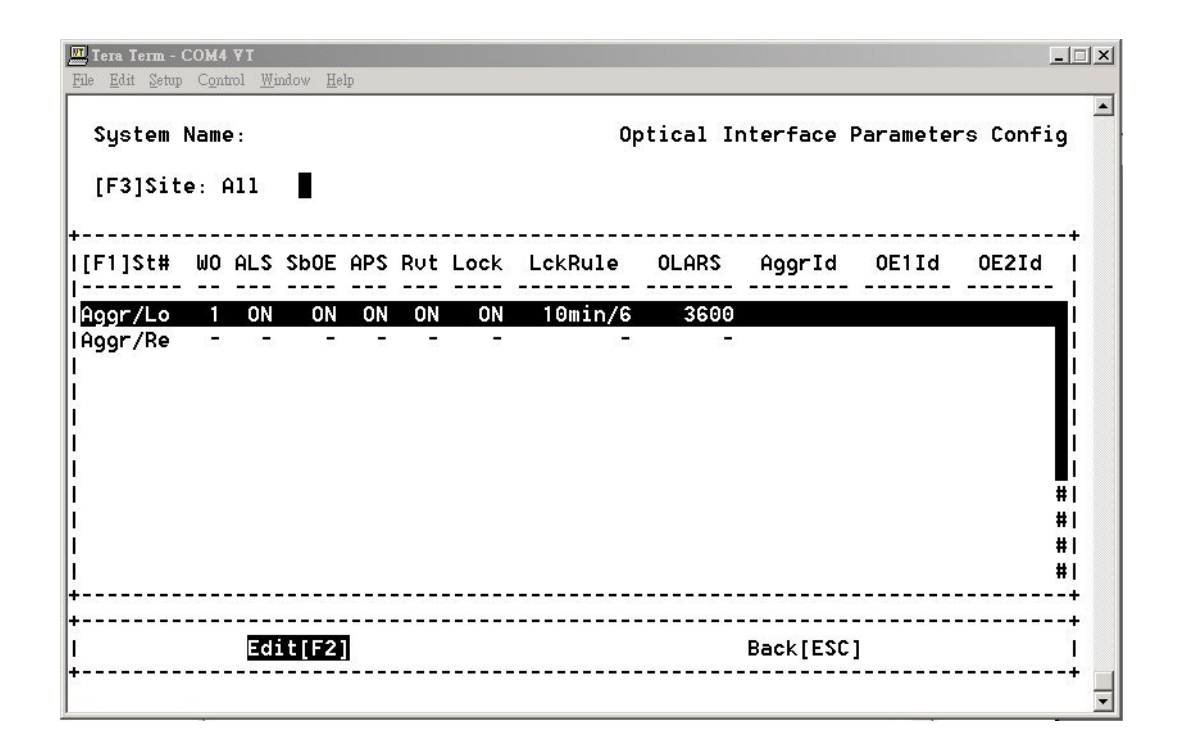

[F2] Edit channel screen as below :

| <b>De Tera Term - COM4 ¥I</b><br>- File Edit Setup Control Window <u>H</u> elp |                                      |
|--------------------------------------------------------------------------------|--------------------------------------|
| System Name:                                                                   | Optical Interface Parameters Editing |
| Site Id : Local                                                                |                                      |
| [F1] Aggr Circuit Identifier :                                                 |                                      |
| OE 1 Circuit Identifier :                                                      |                                      |
| OE 2 Circuit Identifier :                                                      |                                      |
| [F3] Working OE : 1                                                            | [F4] ALS : OFF                       |
| [F5] Standby OE Service : ON                                                   | [F6] APS : ON                        |
| [F7] OE Revertive : ON                                                         | [F8] OE Locked : ON                  |
| OE Locked Rule :10_ min 6 times                                                | OE Lock AutoRel Sec:3600             |
|                                                                                |                                      |
| +                                                                              |                                      |
| <u>  [ContFirm[F2]]</u><br>+                                                   | Back[F2C]                            |

[F4]ALS (Auto Laser Shutdown) : Please refer to the definition of ITU-T G.664, when FMUX01A+ detects " LOS " and the " ALS " function is enabled at the same time, then OE will shutdown the signal of Tx. It will detect the signal automatically by every 100 seconds. If the alarm of LOS doesn't erase immediately, then it needs to wait another 100 seconds again. If the LOS status clear, the system will return to morncal state and transmit laser signal again.

- [F6] APS (Auto Protection Switch): While "OFF" selecting, "OE Revertive/
   OeLocked/ OeLocked Rule/ OE Lock AutoRel
   Sec" will disappear.
- [F7] OE Revertive: When [F7] set to "OFF", "OeLocked/ OeLocked Rule/ Oe Lock AutoRel Sec" will disappear.
- [F8] OE Locked: When [F8] set to "OFF", "OeLocked Rule/ Oe Lock AutoRel Sec" will disappear.

When [F8] set to "**ON**":

- OE Locked Rule: Locks the optical system if switched to protect line "m" times with in "n" minutes. ("n" and "m" depends on user's definition )
   (Default: m=6; n=10)
- OE Locked AutoRel Sec: If the function of OE Locked has enabled, it will be auto-release after " x " seconds. (Default: x=3600)
- Note: If the function of the OE Locked has activate, then it needs to be realeased as the screen of " 4-9 OE Protection Switching "
- Note: User can't configure the disappeared function, when user reboot the equipment which is reload the default value.

# 4-6 Trunk Ethernet Parmeters Configuration

| Tera Term - COM1 V | I<br>trol Mindou   | Help      |             |       |            |               |           |
|--------------------|--------------------|-----------|-------------|-------|------------|---------------|-----------|
| s Fair Seich Cõu   | 101 <u>m</u> 1100% | , Heth    |             |       |            |               |           |
| System Nam         | e:                 |           |             | Trun  | k Ethernet | Parameters Co | onfig     |
| [F3]Site:          | A11                |           |             |       |            |               |           |
| F1]St#/Pt#         | Seru               | Auto-Nego | Duplex-Type | Speed | Flow-Ctrl  | Circuit Id    | ++<br>    |
| AN/Lo/1            | 005                | ON        | Full        | 100M  | OFF        |               | 1.1       |
| AN/Lo/2            | 005                | ON        | Full        | 100M  | OFF        |               | 1         |
| AN/Lo/M            | 005                | ON        | Full        | 100M  | OFF        |               | 1         |
| AN/Re/1            | 005                | ON        | Full        | 100M  | OFF        |               | #         |
| AN/Re/2            | 005                | ON        | Full        | 100M  | OFF        |               | #1        |
| AN/Re/M            | 005                | ON        | Full        | 100M  | OFF        |               | #1        |
|                    |                    |           |             |       |            |               | #1        |
|                    |                    |           |             |       |            |               | #1        |
|                    |                    |           |             |       |            |               | #1        |
|                    |                    |           |             |       |            |               | #1        |
|                    |                    |           |             |       |            |               | #1        |
|                    |                    |           |             |       |            |               | #1        |
|                    |                    |           |             |       |            |               | #1        |
|                    |                    |           |             |       |            |               | +         |
| Editle             | 21                 | Group IS  | ·           | Group | 00\$1561   | Back[FSI      | +<br>^1 I |
| COTC T             | 21                 | a oup 13  | ·[· ·]      | a oup | 003[10]    | DOCKIES       |           |

|      | 'era Ter | m - C( | DM1 VT  |        |              |           |        |             |              |       |         |   |
|------|----------|--------|---------|--------|--------------|-----------|--------|-------------|--------------|-------|---------|---|
| File | Edit     | Setur  | Control | Window | <u>H</u> elp |           |        |             |              |       |         |   |
|      | Syst     | em     | Name:   |        |              |           | Tru    | nk Ethernet | : Parameters | \$lot | Editing | • |
|      |          |        |         | Loc    | ation :      | Local/Por | rt 1   |             |              |       |         |   |
|      |          |        |         | [F1    | ] Circui     | t Identii | Fier : |             |              |       |         |   |
|      |          |        |         | [F3    | 3] Servic    | e Mode    | :      | 005         |              |       |         |   |
|      |          |        |         | [F4    | ] Auto-N     | egotiatio | on :   | ON 📕        |              |       |         |   |
|      |          |        |         | [F5    | 5] Duplex    | Туре      | :      | Full        |              |       |         |   |
|      |          |        |         | [F6    | 3] Ethern    | et Speed  | :      | 100M        |              |       |         |   |
|      |          |        |         | [F7    | '] Flow C    | ontrol    | :      | OFF         |              |       |         |   |
|      |          |        |         |        |              |           |        |             |              |       |         |   |
|      | +        |        |         | Conf   | irm[F2]      |           |        | E           | ack[ESC]     |       | +<br>!  |   |
|      | +        |        |         |        |              |           |        |             |              |       | +       | • |

# 4-7 Data Port Parmeters Configuration

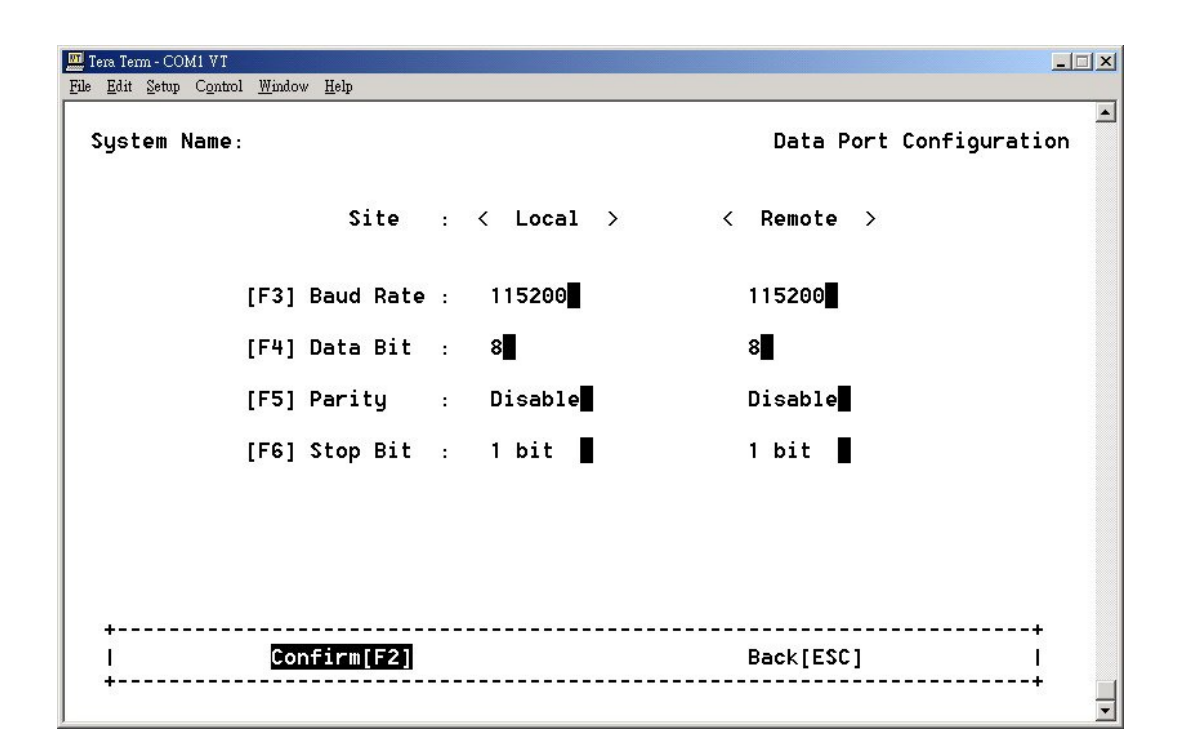

### 4-8 Performance Management Threshold Configuration

| <u>Edit Setup Control Window H</u> elp                            |                                         |
|-------------------------------------------------------------------|-----------------------------------------|
| System Name:                                                      | PM Threshold Configuration              |
| [F1]                                                              |                                         |
| +<br>  <mark>[1] E1 Interface Thr</mark><br> [2] Aggregate Interf | eshold Setting<br>ace Threshold Setting |
|                                                                   | - 1                                     |
|                                                                   | Ľ                                       |
|                                                                   | 1                                       |
|                                                                   | #I<br>#I                                |
|                                                                   | #1<br>#1                                |
|                                                                   | #1                                      |
| ۱<br>+                                                            | #I                                      |
| +                                                                 | +                                       |
| Next[F2]                                                          | Back[ESC] I                             |

This function means that when the PM value is equal or over the threshold's value then it will issue the TCA alarm.

If TCA alarm is enabled, the alarm of TCA will be realease after is min/day.

If the value is "0" the TCA will be unabled.

- (1) E1 Interface Threshold Setting: Electrical interface threshold setting.
- (2) Aggregate Interface Threshold Setting: Optical interface threshold setting.

### 4-8-1 E1 Interface Threshold Setting

| System Name:          |             |      | E1 Th | reshold | Param | eters : | Setti | ng |
|-----------------------|-------------|------|-------|---------|-------|---------|-------|----|
| [F3]Site: All 📕 [F4]: | SlotId: All | ChId | : All | [F5]PM  | Tabl  | e: All  |       |    |
| [F1]St/S1#/Ch#/PMType | LCV         | LES  | LSES  | PCU     | PES   | PSES    | PUAS  |    |
| Lo/1/1/Quarter        | 0           | 0    | Θ     | 0       | Θ     | Θ       | Θ     |    |
| Lo/1/1/Day            | Θ           | Θ    | 0     | Θ       | Θ     | 0       | 0     | Ħ  |
| Lo/1/2/Quarter        | Θ           | Θ    | 0     | 0       | Θ     | Θ       | 0     | Ħ  |
| Lo/1/2/Day            | Θ           | Θ    | 0     | Θ       | Θ     | Θ       | 0     | Ħ  |
| Lo/1/3/Quarter        | Θ           | Θ    | Θ     | Θ       | Θ     | Θ       | 0     | Ħ  |
| Lo/1/3/Day            | 0           | Θ    | Θ     | 0       | Θ     | Θ       | 0     | Ħ  |
| Lo/1/4/Quarter        | 0           | Θ    | 0     | 0       | Θ     | Θ       | 0     | Ħ  |
| Lo/1/4/Day            | Θ           | Θ    | 0     | 0       | Θ     | Θ       | 0     | Ħ  |
| Lo/2/1/Quarter        | Θ           | Θ    | Θ     | 0       | Θ     | Θ       | 0     | Ħ  |
| Lo/2/1/Day            | Θ           | Θ    | 0     | 0       | Θ     | Θ       | 0     | Ħ  |
| Lo/2/2/Quarter        | 0           | Θ    | Θ     | 0       | Θ     | Θ       | 0     | Ħ  |
| Lo/2/2/Day            | Θ           | Θ    | Θ     | 0       | Θ     | Θ       | 0     | Ħ  |
| Lo/2/3/Quarter        | Θ           | 0    | 0     | Θ       | 0     | 0       | 0     | Ħ  |

You can use the function keys to modify the selected traffic link, there are two PM types for choice: the quarter (15 minutes), the day (24 hours).

- [F6] Disable : Unable the PM TCA alarm on the selected E1 path by high light bar.
- [F7] All Disable : Unable the PM TCA alarm on the all selected E1 pathes by the selection filters.

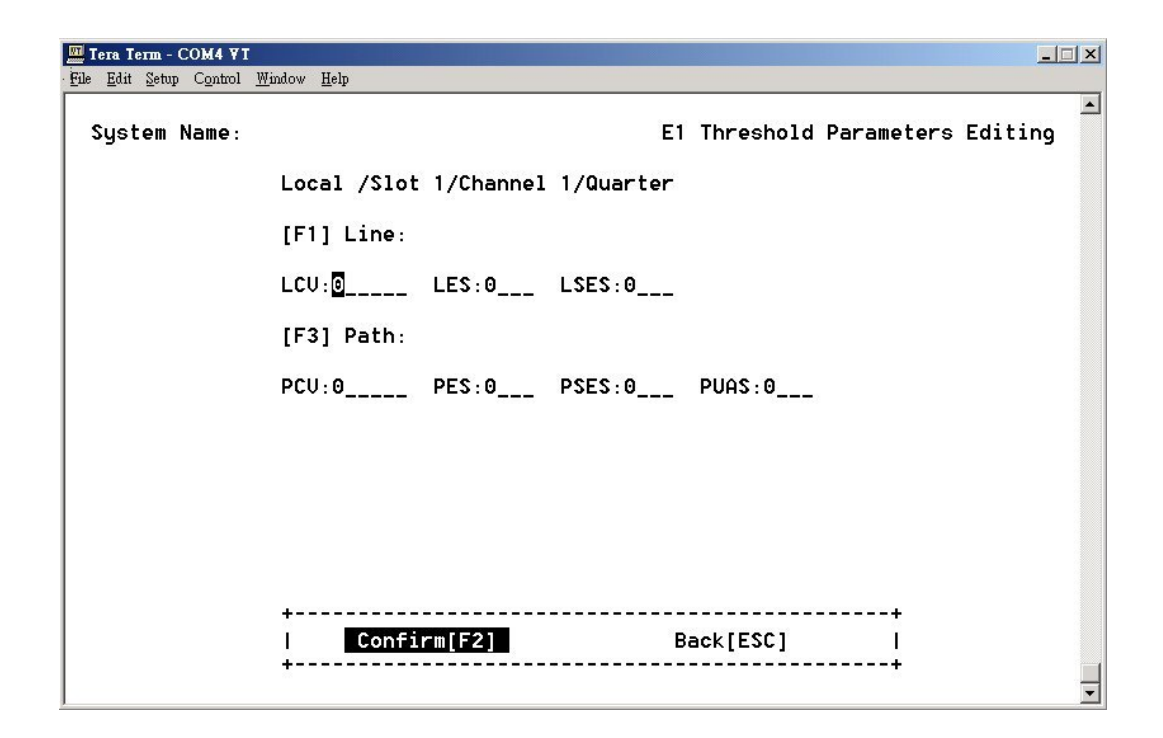

### [F1] Line:

LCV: Line Code Violation LES: Line Error Second LSES: Line Several Error Second

### [F3] Path:

PCV: Path Code Violation PES: Path Error Second PSES: Path Several Error Second

### 4-8-2 Aggregate Interface Threshold Setting

| System Name:  |           |          | Aggregate | Threshold | Paramet | ers Sett | ing |
|---------------|-----------|----------|-----------|-----------|---------|----------|-----|
| F3]Site: All  | [F4]PM Ta | ble: All |           |           |         |          |     |
| 1]Site/PMType | LES       | LSES     | PCV       | PES       | PSES    | PUAS     | • • |
| /Quarter      | 0         | 0        | 0         | 0         | Θ       | Θ        |     |
| o/Day         | 0         | Θ        | 0         | 0         | Θ       | 0        |     |
| /Quarter      | Θ         | Θ        | 0         | 0         | Θ       | Θ        |     |
| e/Day         | 0         | Θ        | 0         | 0         | 0       | 0        |     |
|               |           |          |           |           |         |          | #   |
|               |           |          |           |           |         |          | #   |
|               |           |          |           |           |         |          | #   |
|               |           |          |           |           |         |          | #   |
|               |           |          |           |           |         |          | #   |
|               |           |          |           |           |         |          | #   |
|               |           |          |           |           |         |          | #   |
|               |           |          |           |           |         |          | #   |
|               |           |          |           |           |         |          | #   |

You can use the function keys to modify the selected traffic link, there are two PM types for choice: the quarter(15 minutes), the day(24 hours).

| 🛄 Tera Term - COM4 VI            |                                        |
|----------------------------------|----------------------------------------|
| <u>File Edit Setup Control W</u> | indov Help                             |
| System Name:                     | Aggregate Threshold Parameters Editing |
|                                  | Local /Quarter                         |
|                                  | [F1] Line:                             |
|                                  | LES:0 LSES:0                           |
|                                  | [F3] Path:                             |
|                                  | PCU:0 PES:0 PSES:0 PUAS:0              |
|                                  |                                        |
|                                  |                                        |
|                                  |                                        |
|                                  | ·                                      |
|                                  | Confirm[F2] Back[ESC]                  |
|                                  |                                        |

# 4-9 Fault Management Parameters Configuration

| System Name:                            |                   | Fault Paramete | r Configuration |
|-----------------------------------------|-------------------|----------------|-----------------|
| [ [ ] ]                                 |                   |                |                 |
| +                                       |                   |                | +               |
| [1] Alarm Severity                      | Config            |                | 1               |
| [[2] Power Failure N                    | Monitoring Parame | ter Config     |                 |
| 1                                       |                   |                |                 |
|                                         |                   |                |                 |
| l                                       |                   |                | 1               |
| 1                                       |                   |                | 1               |
|                                         |                   |                | #1              |
|                                         |                   |                | #1              |
| i                                       |                   |                | #1              |
| I                                       |                   |                | #1              |
| I                                       |                   |                | #1              |
| *************************************** |                   |                | +               |
| +                                       |                   |                | +               |
| Loop1[52]                               | Domoto[E2]        | Book (ESC)     |                 |

FMUX01A+ provides fault management function by setting the alarm severity for each failure alarm.

### 4-9-1 Alarm Severity Config

| Tera Term - COM4 VT<br>File Edit Setup Control Window F | Ielp |             |                  |        |                 | × |
|---------------------------------------------------------|------|-------------|------------------|--------|-----------------|---|
| System Name:                                            |      |             | A                | larm S | Severity Config | • |
| Site: Local Alar                                        | -m : | Severity    | A                | larm : | : Severity      |   |
| [F1] Working OE LOS                                     | :    | Major 📕     | [F5] E1 LOS      | ;      | : Major 📕       |   |
| Standyby OE LC                                          | )S : | Major 📕     | LOF              | ;      | : Major 📕       |   |
| [F3] Aggregate LOF                                      | :    | Major 📕     | AIS              | ;      | Minor           |   |
| AIS                                                     | :    | Minor       | [F6] U35 LOS     | ;      | : Major 📕       |   |
| RDI                                                     | 1    | Minor       | [F7] Eth Link Do | wn :   | . Major         |   |
| [F4] Board Failed                                       | :    | Critical    | [F8] PM TCA      | ;      | : Warning       |   |
| Power Failed                                            | :    | Critical    | External Cl      | k LOS: | Critical        |   |
| Fan Failed                                              | :    | Critical    |                  |        |                 |   |
|                                                         | +    | confirm[F2] | Back[ESC]        | •      |                 | Ţ |

If the alarm severity configured as Critical or Major, the MAJ LED will be turned as red when alarm occurred. Otherwise, Minor and Warning alarm will make MIN LED turned on as yellow.

### 4-9-2 Power Failure Monitoring Parameter Config

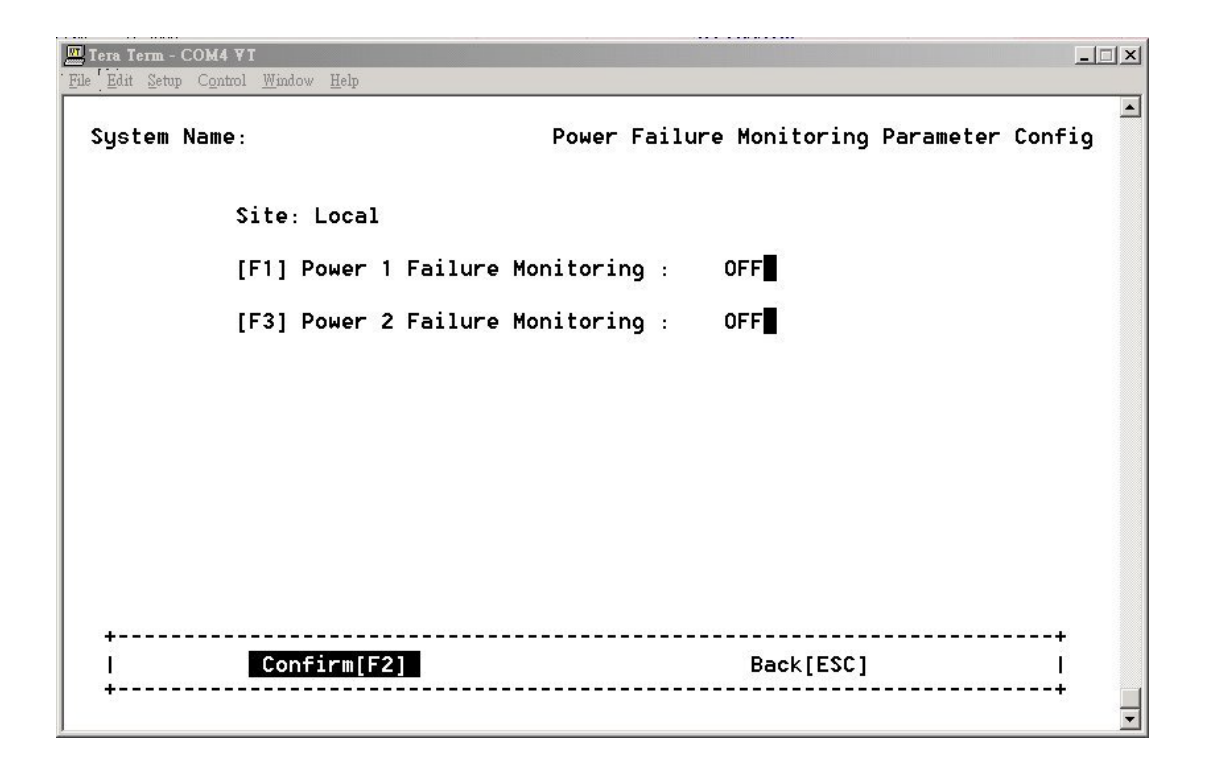

Provide the function of power monitoring.

When "ON" is selected and the power module is failed, the alarm will be issued.

# 4-10 External Clock Configuration and Monitoring

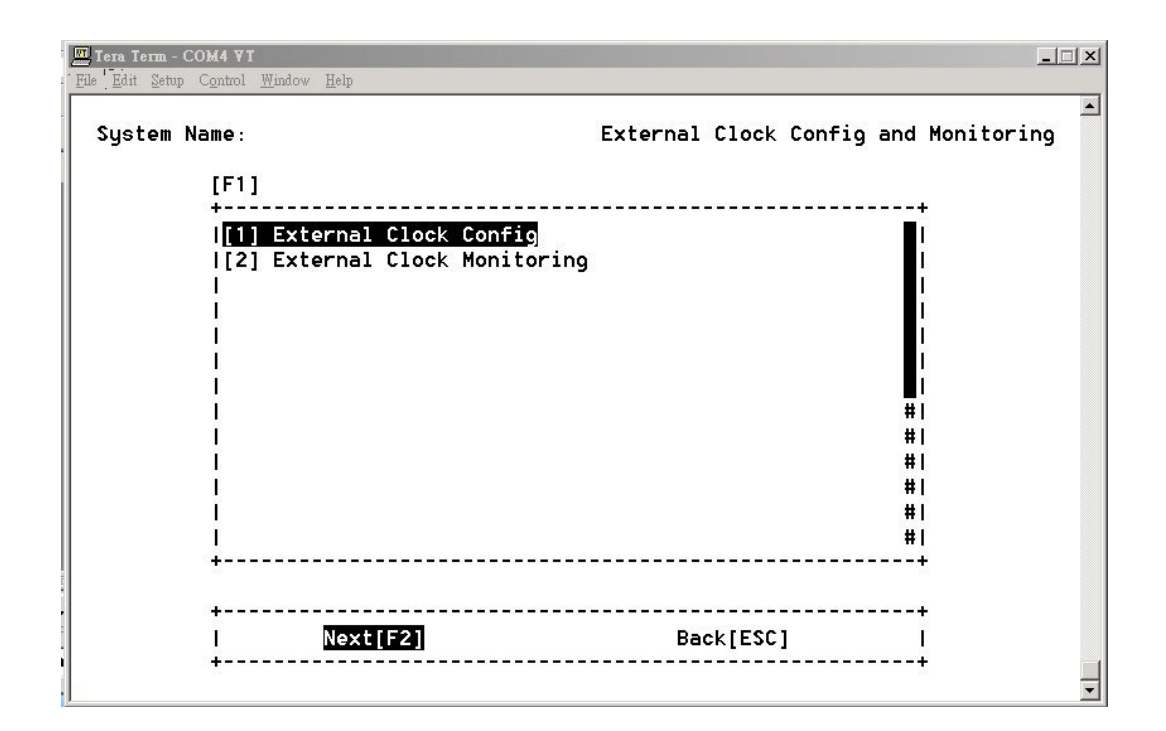

To provide more stable synchronous for the system, you can use the build-in optional external clock module.

Provide the extra external clock input for the whole system's reference.

#### 4-10-1 External Clock Config

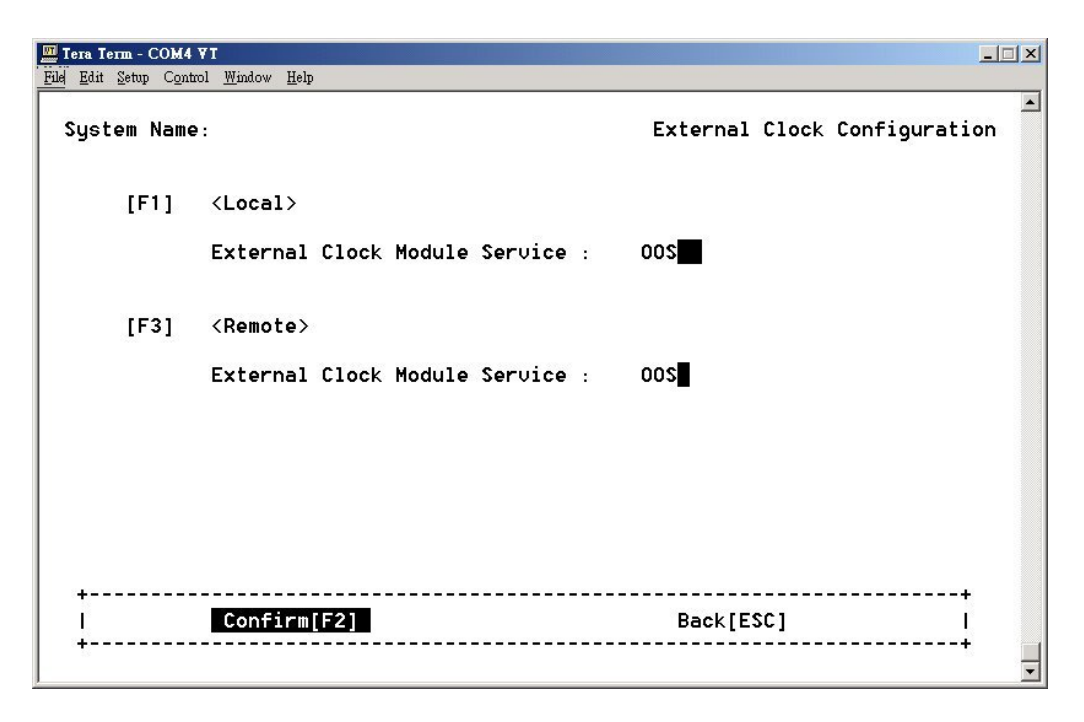

User can select OOS or IS to turn on or off the external clock input.

When the EOC connection is failed or the External clock module is unequipped, the configuration will disappear.

#### **※** EXT CLK\_pin\_assignment

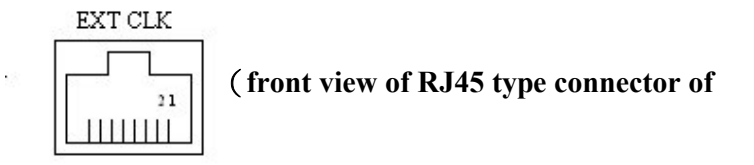

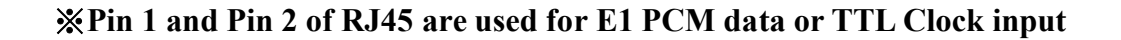

#### 4-10-2 External Clock Monitoring

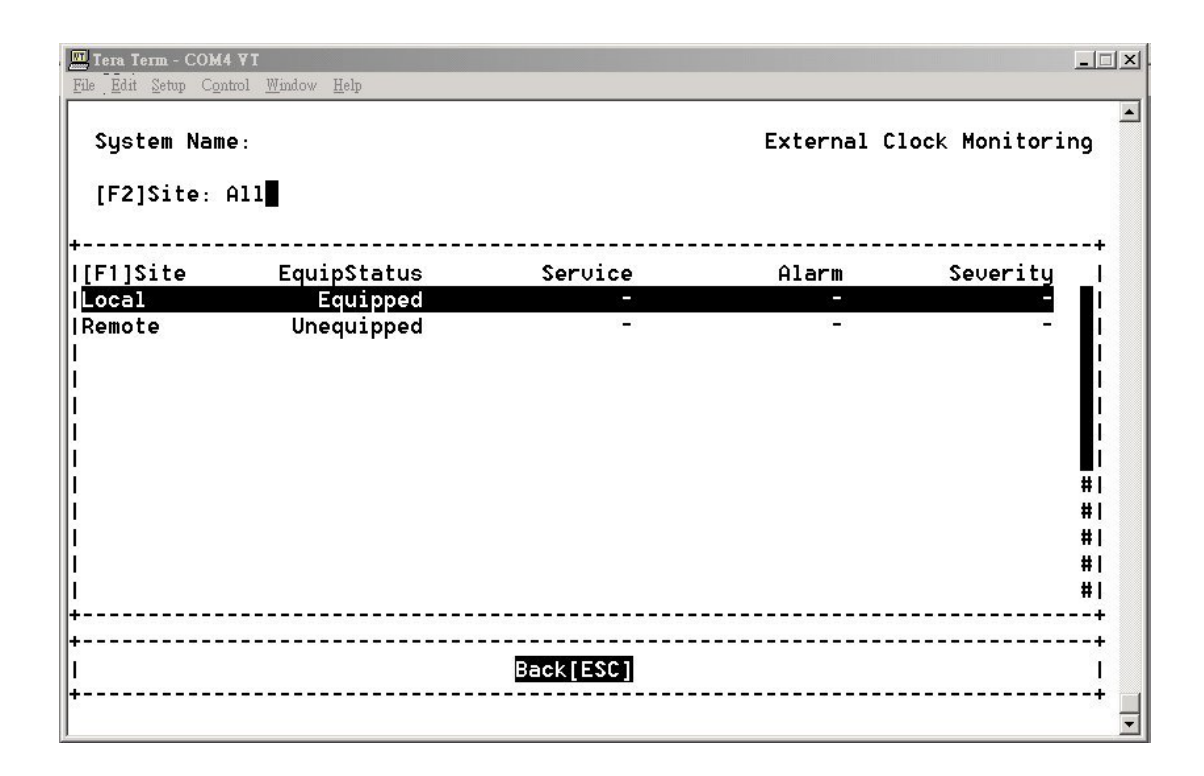

If the External Clock Module is bounded, the EquipState will be Equipped, in other words, Unequipped will be shown while the module is absent.

### 4-11 OE Protection Switching

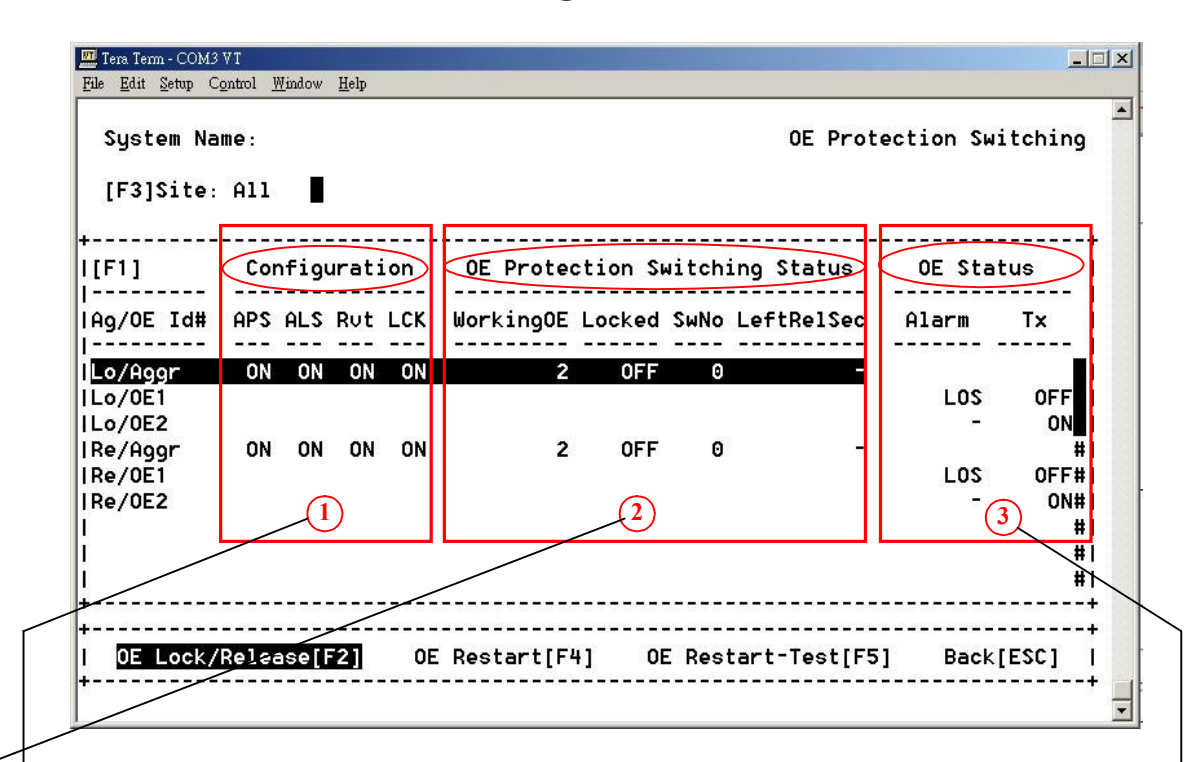

User can make the active OE module locked or released and OE module menual restart from this screen.

#### → 1.Configuration:

Shown the configuration of APS (Automatic Protection Switching), ALS (Automatic Laser Shutdown), Rvt (revertive operation), LCK (lockout the active OE module) from section 4-5 "Optical Interface Parameters Configuration".

#### ► 2.<u>OE Protection Switching Status</u>:

Shown the current status of active OE module, the status of Lock-out mechanism, the OE module switched times by automatic or manually, and the seconds left for release after locked state. The Lock-out mechanism can be activated or deactivated by command "OE Lock/Release [F2]" on the aggregate interface. Some parameters are configured at 4-5 "Optical Interface Parameters Configuration".

#### 3. OE Status:

Shown the alarm and laser status of the OE modules. the shut down lasers can be restarted by command "OE Restart [F4]" and "OE Restart-Test [F5]" on the OE interfaces.

### **※** Automatic laser shutdown and restart concept

The ALS mechanism implemented in FMUX01A+ is refered to the ITU Recommendation ITU-T G.664. The ALS mechanism can be enabled or disabled in 4-5 Optical Interface Parameters Configuration.

#### << Flow Chart>>

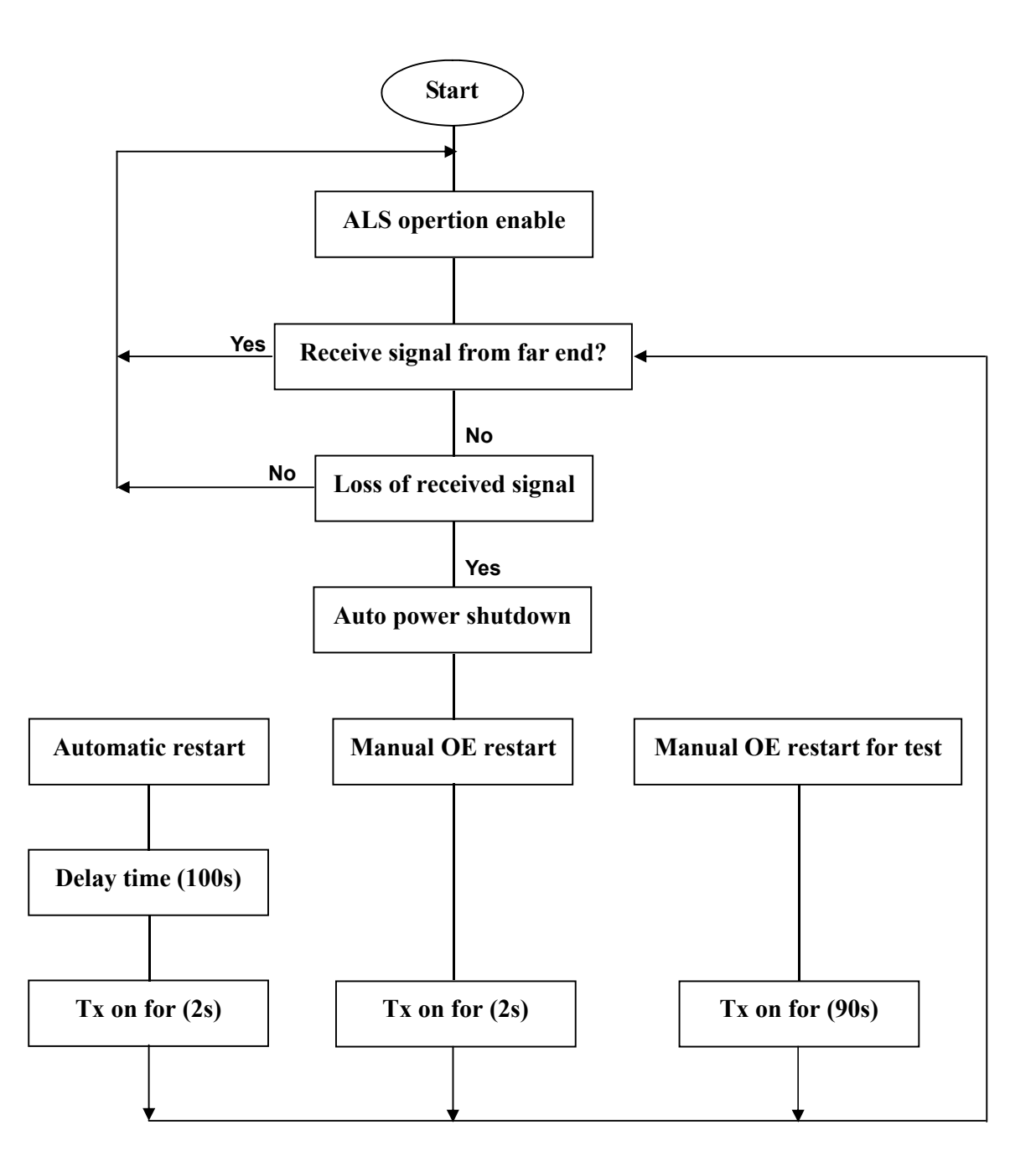

# 4-12 Equipment Status Monitoring

On the equipment status monitoring screen, user can take an overall view of the alarm status of the interlinked rack systems.

| FAN is fan mon                         | itor —                                 |                    |             |                      |                               | [Pwr]         | is po        | wer sup       | oply               |   |
|----------------------------------------|----------------------------------------|--------------------|-------------|----------------------|-------------------------------|---------------|--------------|---------------|--------------------|---|
| III Tera Term - COl<br>File Edit Setup | M1 VT<br>Control Window                | Help               |             |                      |                               |               |              |               | _0                 | × |
| System N                               | lame:                                  |                    |             |                      | F                             | Equipme       | nt Stat      | us Moni       | toring             |   |
| <lo> HwU</lo>                          | Jer:0.0.2                              | [PW]               | [OE1] [OE2  | 2]  Eth<br> LAN      | 1 2 M                         | LINK          | FDX<br>- - - | 100M          | 10MI               |   |
| PWR:G LE                               | 3K:- RNG:-                             | 1:-                | LSR:Y LSR   | ITB C                | ardType<br>4xE1[B]            | CH1<br>R      | CH2<br>R     | CH3<br>R      | CH4  <br>R         |   |
| MAJ:R RE                               | )I:- ACO:-<br>:K:-                     | 2:F                | LOS:- LOS   | 2/G<br> 3/G<br> 4/G  | 4xE1[B]<br>4xE1[B]<br>4xE1[B] | R<br>R        | RR           | R<br>R<br>R   | RI<br>RI<br>RI     |   |
| ExtAlm 1                               | :L 2:L                                 |                    |             | +                    |                               |               |              |               |                    | 1 |
| <re> Hwl</re>                          | Jer:0.0.2                              | [PW]               | [OE1] [OE2  | +<br>2]  Eth<br> LAN |                               | LINK<br>- - - | FDX<br>- - - | 100M<br>- - - | +<br>10MI<br>- - - |   |
| PWR.G LE                               | 3K:- RNG:-                             | 1:-                | LSR: Y LSR  | ITB C                | ardType<br>4xE1[U]            | CH1<br>R      | CH2<br>R     | CH3           | CH41               |   |
| MIN:Y LC                               | :- нсо:-<br>:К:-                       | FAN:F              | WK:G WK:    | 3/G<br> 4/G          | 4xE1[B]<br>4xE1[B]<br>4xE1[B] | R             | R            | R             | RI<br>RI           |   |
| ExtAlm 1                               | :L 2:L                                 |                    | +<br> [     | +<br>Back[ESC        | <br>] <b>_</b>                |               |              |               | +                  |   |
| <u> </u>                               |                                        |                    | +           |                      | +<br>"B" is                   | for E1 I      | Balance      | s (75Ω)       | ) =                | Ð |
|                                        | <i>c</i>                               | •                  |             |                      | "U" is                        | for E1        | Unbala       | nces (12      | 20Ω)               |   |
|                                        | "-" is for normal "F" is for "Failure" |                    |             |                      |                               |               |              |               |                    |   |
| "G" is                                 | s meaning                              | "green"            | ' LED       |                      |                               |               |              |               |                    |   |
| "R" is<br>"Y" is                       | meaning                                | "red" L<br>"vellow | ÆD<br>" LED |                      |                               |               |              |               |                    |   |
| ""is                                   | s meaning                              | the dev            | ice is abse | nt                   |                               |               |              |               |                    |   |
|                                        |                                        |                    |             |                      |                               |               |              |               |                    |   |
| <b>~</b>                               | 'H" is for                             | external           | alarm oc    | curred               |                               | ]             |              |               |                    |   |
| 64                                     | 'L" is exte                            | rnal ala           | rm norma    | ıl                   |                               |               |              |               |                    |   |

# 4-13 Performance Monitoring

| [F3]Site: All 📕 [F4]Slo | tId: 011 |               |              |        |
|-------------------------|----------|---------------|--------------|--------|
|                         |          | [F5]ChId: All | ſ            |        |
| <br>F1]St#/S1#/Ch#      | Val      | lidQuarter    | <br>ValidDay | Alarm  |
| ggr/Lo                  |          | 0             | Θ            | LOF    |
| 1/Lo/2/1                |          | Θ             | 0            | AIS    |
| 1/Lo/2/2                |          | 0             | 0            | AIS    |
| 1/Lo/2/3                |          | Θ             | 0            | AIS#   |
| 1/Lo/2/4                |          | 0             | 0            | AIS#   |
|                         |          |               |              | #1     |
|                         |          |               |              | #      |
|                         |          |               |              | #1     |
|                         |          |               |              | #1     |
|                         |          |               |              | #      |
|                         |          |               |              | #1     |
|                         |          |               |              | #<br>+ |
|                         |          |               |              | +      |

The performance monitoring screen will show the valid quarters and valid days had been counted for each card. Select the card and access to next screen to see the detail performance data.

[F6] Reset: to clear all PM counters on the selected monitoring path

[F7] Reset All: to clear all PM counters on the All monitoring pathes

| System Name:     |         |      |            |    |       | ſ       | Aggregate | ∍/Local |
|------------------|---------|------|------------|----|-------|---------|-----------|---------|
| [F3] PM Type: Hi | stQuart | [F4] | Range: 1~1 | 2  | Valio | d Quart | t:1 Day   | J:0     |
| [F1]             |         | Line |            |    | Pa    | ath     |           |         |
| Quarter Id       | CV      | ES   | SES        | CU | ES    | SES     | UAS       | ALM     |
| 1                | -<      | 0    | 0          | Θ  | Θ     | Θ       | 900       |         |
| 2                | -       | 0    | 0          | 0  | Θ     | 0       | 0         |         |
| 3                | - 0     | 0    | Θ          | Θ  | Θ     | Θ       | Θ         | #1      |
| 4                | -       | 0    | 0          | Θ  | Θ     | Θ       | Θ         | #       |
| 5                | - 3     | 0    | 0          | Θ  | Θ     | Θ       | Θ         | #       |
| 6                | -       | 0    | 0          | Θ  | Θ     | Θ       | Θ         | #!      |
| 7                | - 3     | 0    | 0          | Θ  | Θ     | Θ       | Θ         | # !     |
| 8                | -       | 0    | 0          | Θ  | Θ     | Θ       | Θ         | #!      |
| 9                | - 3     | Θ    | 0          | Θ  | Θ     | Θ       | Θ         | #!      |
| 10               | -       | Θ    | 0          | Θ  | Θ     | Θ       | Θ         | #!      |
| 11               | - 3     | 0    | 0          | Θ  | Θ     | Θ       | Θ         | #       |
| 12               | -       | 0    | 0          | 0  | 0     | 0       | 0         | #1      |
| Reset[F2]        |         | R    | eset All[F | 51 |       | Bad     | ck [ESC]  |         |

PM Type have five kinds :

- 1. CurrQuart (Current Quarter)
- 2. HistQuart (History Quarter)
- 3. CurrDay (Current Day)
- 4. HistDay (History Day)
- 5. Quarter (Every 15 minutes)

[F2] Reset: to clear the selected PM type

[F5] Reset All: to clear all the PM type

# 4-14 Path Alarm Monitoring

| [F2]Site: All       [F3]Slot: All       [F4]Ch: All       [F5]If: All         [F1]If/St/Sl/Ch       Alarm       Severity       Loopback       PRBS-Gen         Aggr/Lo       -       -       -       -         0E/Lo/1       -       -       -       -         0E/Lo/2       -       -       -       -         0E/Lo/2       -       -       -       -         0E/Lo/2       -       -       -       -         0E/Lo/2       -       -       -       -         0E/Lo/2       -       -       -       -         0E/Lo/2       -       -       -       -         0E/Lo/2       LOS       MAJ       -       OFF#         E1/Lo/1/2       LOS       MAJ       -       OFF#         E1/Lo/1/4       LOS       MAJ       -       OFF#         E1/Lo/2/1       LOS       MAJ       -       OFF#         E1/Lo/2/2       LOS       MAJ       -       OFF#                                                                                                    | System Name:    |               |             | Path Alarm I | Monitoring |
|----------------------------------------------------------------------------------------------------|-----------------|---------------|-------------|--------------|------------|
| [F1]If/St/S1/Ch         Alarm         Severity         Loopback         PRBS-Gen           Aggr/Lo         -         -         -         -         -         -         -         -         -         -         -         -         -         -         -         -         -         -         -         -         -         -         -         -         -         -         -         -         -         -         -         -         -         -         -         -         -         -         -         -         -         -         -         -         -         -         -         -         -         -         -         -         -         -         -         -         -         -         -         -         -         -         -         -         -         -         -         -         -         -         -         -         -         -         -         -         -         -         -         -         -         -         -         -         -         -         -         -         -         -         -         -         -         -         -         -         -         -< | [F2]Site: All   | [F3]Slot: All | [F4]Ch: All | [F5]If: All  |            |
| Aggr/Lo     -     -     -       0E/Lo/1     -     -     -       0E/Lo/2     -     -     -       0E/Lo/2     -     -     -       0E/Lo/2     -     -     -       0E/Lo/2     -     -     -       0Ff#     E1/Lo/1/2     LOS     MAJ     -       E1/Lo/1/3     LOS     MAJ     -     0FF#       E1/Lo/1/4     LOS     MAJ     -     0FF#       E1/Lo/2/1     LOS     MAJ     -     0FF#       E1/Lo/2/2     LOS     MAJ     -     0FF#                                                                                                    | [F1]If/St/S1/Ch | Alarm         | Severity    | Loopback     | PRBS-Gen   |
| 0E/Lo/1       -       -       -       -       -       -       -       -       -       -       -       -       -       -       -       -       -       -       -       -       -       -       -       -       -       -       -       -       -       -       -       -       -       -       -       -       -       -       -       -       -       -       -       -       -       -       -       -       -       -       -       -       -       -       -       -       -       -       -       -       -       -       -       -       -       -       -       -       -       -       -       -       -       -       -       -       -       -       -       -       -       -       -       -       -       -       -       -       -       -       -       -       -       -       -       -       -       -       -       -       -       -       -       -       -       -       -       -       -       -       -       -       -       -       -       -       -       - </td <td>Aggr/Lo</td> <td></td> <td></td> <td>53</td> <td></td>                                                                 | Aggr/Lo         |               |             | 53           |            |
| 0E/Lo/2     -     -     -     +       E1/Lo/1/1     LOS     MAJ     -     0FF#       E1/Lo/1/2     LOS     MAJ     -     0FF#       E1/Lo/1/3     LOS     MAJ     -     0FF#       E1/Lo/1/4     LOS     MAJ     -     0FF#       E1/Lo/2/1     LOS     MAJ     -     0FF#       E1/Lo/2/2     LOS     MAJ     -     0FF#                                                                                                    | 0E/Lo/1         | -             | -           |              | n          |
| E1/Lo/1/1     L0S     MAJ     -     OFF#       E1/Lo/1/2     L0S     MAJ     -     OFF#       E1/Lo/1/3     L0S     MAJ     -     OFF#       E1/Lo/1/4     L0S     MAJ     -     OFF#       E1/Lo/2/1     L0S     MAJ     -     OFF#       E1/Lo/2/2     L0S     MAJ     -     OFF#                                                                                                    | 0E/Lo/2         |               | <b>A</b> .2 |              | •#1        |
| E1/Lo/1/2     LOS     MAJ     -     OFF#       E1/Lo/1/3     LOS     MAJ     -     OFF#       E1/Lo/1/4     LOS     MAJ     -     OFF#       E1/Lo/2/1     LOS     MAJ     -     OFF#       E1/Lo/2/2     LOS     MAJ     -     OFF#                                                                                                    | E1/Lo/1/1       | LOS           | MAJ         | -            | OFF#       |
| E1/Lo/1/3     LOS     MAJ     -     OFF#       E1/Lo/1/4     LOS     MAJ     -     OFF#       E1/Lo/2/1     LOS     MAJ     -     OFF#       E1/Lo/2/2     LOS     MAJ     -     OFF#                                                                                                    | E1/Lo/1/2       | LOS           | MAJ         | 5.5          | OFF#       |
| E1/Lo/1/4         LOS         MAJ         -         OFF#           E1/Lo/2/1         LOS         MAJ         -         OFF#           E1/Lo/2/2         LOS         MAJ         -         OFF#                                                                                                    | E1/Lo/1/3       | LOS           | MAJ         | -            | OFF#       |
| E1/Lo/2/1 LOS MAJ - OFF#<br>E1/Lo/2/2 LOS MAJ - OFF#                                                                                                    | E1/Lo/1/4       | LOS           | MAJ         |              | OFF#       |
| E1/Lo/2/2 LOS MAJ - OFF#                                                                                                    | E1/Lo/2/1       | LOS           | MAJ         | -            | OFF#       |
|                                                                                                    | E1/Lo/2/2       | LOS           | MAJ         | 55           | OFF#       |
| E1/Lo/2/3 LOS MAJ - OFF#                                                                                                    | E1/Lo/2/3       | LOS           | MAJ         |              | OFF#       |
| E1/Lo/2/4 LOS MAJ - OFF#                                                                                                    | E1/Lo/2/4       | LOS           | MAJ         | 55           | OFF#       |
| +                                                                                                    |                 |               |             |              | #1         |

This screen shows all of alarm status for all monitoring path. Some diagnostic testing work will cause alarm occurred, and the status of loopback(V.54) and PRBS action shown as well.

The possible alarm for each interface is :

OE : LOS Aggregate : LOF/RDI/AIS E1 : LOS/LOF/RDI/AIS V35 : LOS Ethernet : LINK

# 4-15 Loopback/V.54 Testing

| <b>Eile Edit Set</b> | - <b>COM4 VI</b><br>1p C <u>o</u> ntrol <u>W</u> indow | <u>H</u> elp    |            |         |               |         | × |
|----------------------|--------------------------------------------------------|-----------------|------------|---------|---------------|---------|---|
| System               | Name:                                                  |                 |            |         | Loopback/V.54 | Testing | • |
| [F3]Si               | te: All 📕                                              | [F4]SlotId: All | [F5]ChId:  | A11     |               |         |   |
| I[F1]If/             | St#/S1#/Ch#                                            | LoLbk/ANA       | ReLbk/DIG  | REM     | PRBS-Gen      | Alarm   |   |
|                      |                                                        |                 |            |         |               |         |   |
| l LoLbk              | /ANA[F2]                                               | ReLbk/DIG[F6]   | REM[F7] Un | do-AgRe | eLBK[F8] Ba   | ck[ESC] | • |

For the diagnostic purpose, low speed E1 or V.35 data channel and high speed aggregate signal can be locally loop-backed or remotely loop-backed.

# Loopback Testing

There are four types of loopback functions for the E1 Module:

- **a.** Tributary Local Loopback (for each E1 signal)
- **b.** Aggregate Local Loopback (for all multiplexed E1 signals)
- c. Aggregate Remote Loopback (for all multiplexed E1 signals)
- d. Tributary Remote Loopback. (for each E1 signal)

Users can select whether to diagnose a specific channel or all channels under the loopback / V.54 Testing.

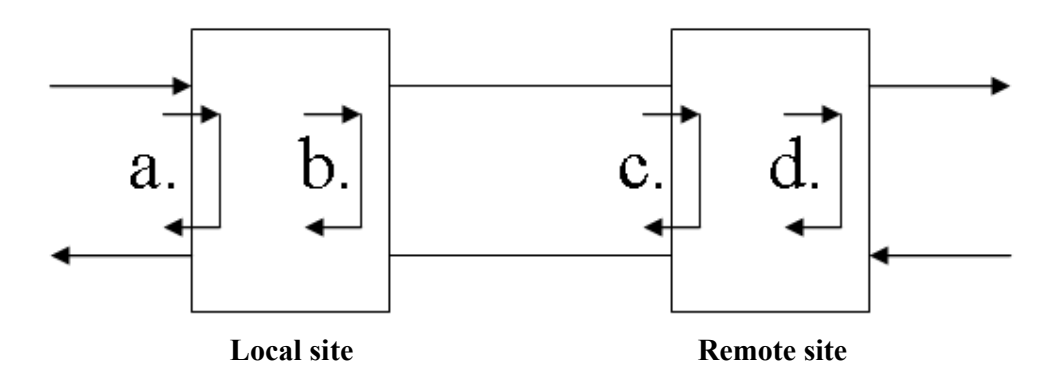

- a. Tributary Local Loopback: In the Loopback / V.54 Testing screen, select the slot ID which is on the tributary card in the local site, then choose "LoLbk / ANA" item.
- b. Aggregate Local Loopback: In the Loopback / V.54 Testing screen, select the aggregate item ("Aggr/Lo") in the local site then choose "LoLbk / ANA" item.
- c. Aggregate Remote Loopback: In the Loopback / V.54 Testing screen, select the aggregate item ("Aggr/Re") in the remote site then choose "ReLbk / DIG" item.
- d. Tributary Remote Loopback: In the Loopback / V.54 Testing screen, select the slot ID which is on the tributary card in the remote site then choose "ReLbk / DIG" item.

\*Notice: In the E1 module, the "REM" is not able to choose, because "REM" is only for V.35 module using. There are three types of loopback functions for the V.35 Module:

- a. Analog (ANA) Loopback:
- b. Digital (DIG) Loopback
- c. Request Remote (REM) Loopback

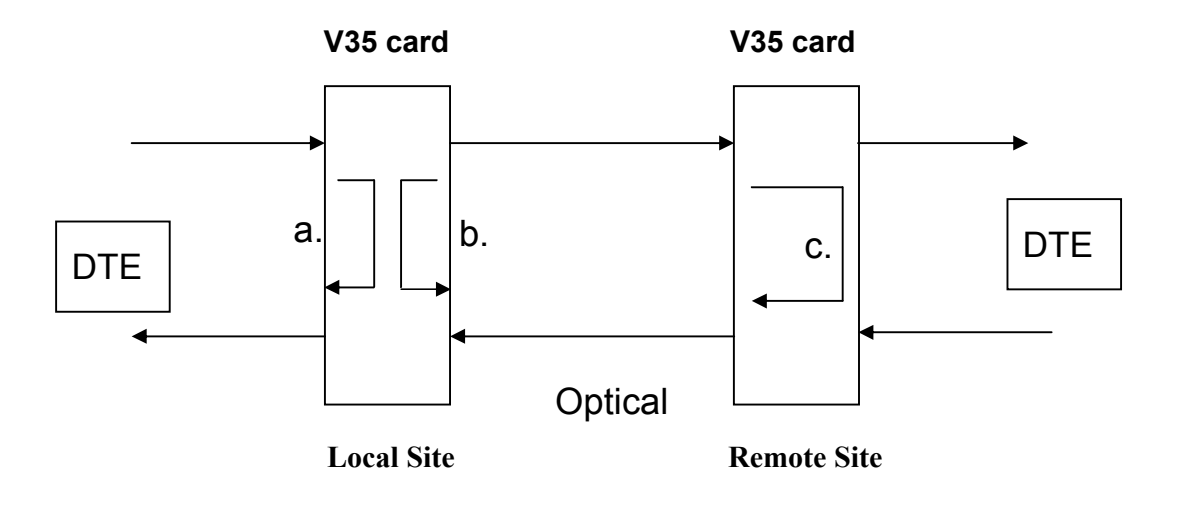

- Analog (ANA) Loopback: In the Loopback / V.54 Testing screen, select the slot ID which is on the tributary card in the local site, then choose "LoLbk / ANA" item.
- b. Digital (DIG) Loopback: In the Loopback / V.54 Testing screen, select the slot ID which is on the tributary card in the local site, then choose "ReLbk / DIG" item.
- c. Request Remote (REM) Loopback: In the Loopback / V.54 Testing screen, select the slot ID which is on the tributary card in the local site, then choose "REM" item.

### **※** Notice : function key [F8]

If the EOC (embedded channel) had broken such as in the aggregate remote loopback state then [F8] Undo-AgReLBK can be used to re-built the EOC channel. But, if optical signal lose, this function won't enable.

|   | <mark>I Tera Term</mark><br>Ele <u>E</u> dit Set | - COM4 VI<br>up C <u>o</u> ntrol <u>}</u> | <u>N</u> indow <u>I</u> | lelp        |                |         |       |       |             |                 |                | IX |
|---|--------------------------------------------------|-------------------------------------------|-------------------------|-------------|----------------|---------|-------|-------|-------------|-----------------|----------------|----|
|   | System                                           | Name:                                     |                         |             |                |         |       |       | Loopback/V. | 54 <sup>·</sup> | Testing        | -  |
|   | [F3]Si                                           | te: All                                   | I                       | [F4]SlotI   | d: All         | [F5]Ch  | Id: I | A11   |             |                 |                |    |
|   | [F1]If/<br>Aggr/Lo                               | St#/S1#,                                  | /Ch#                    | LoL         | .bk/ANA<br>OFF | ReLbk/D | IG    | REM   | PRBS-Gen    | 1               | Alarm  <br>LOF |    |
|   |                                                  |                                           |                         |             |                |         |       |       |             |                 | 1              |    |
| ļ |                                                  |                                           |                         |             |                |         |       |       |             |                 |                |    |
|   |                                                  |                                           |                         |             |                |         |       |       |             |                 |                |    |
|   |                                                  |                                           |                         |             |                |         |       |       |             |                 | 1              |    |
|   | <u></u>                                          |                                           |                         |             |                |         | /     |       |             |                 |                |    |
| + | LoLbk                                            | /ANA[F2]                                  | ] F                     | ReLbk/DIG[F | [6] R          | EM[F7]  | Und   | o-AgR | eLBK[F8]    | Bacl            | k[ESC]  <br>+  | •  |
# 4-16 PRBS Test

| Tera Term - COM4 VI<br>File Edit Setup Control Window Help |               |             |                    |                   | <u> </u>   |
|------------------------------------------------------------|---------------|-------------|--------------------|-------------------|------------|
| System Name:                                               |               |             |                    | PRE               | AS Testing |
| [F3]Site: All                                              | [F4]SlotId: f | 111 [F5]Cł  | nId: All           |                   |            |
| +<br> [F1]If/St#/S1#/Ch#                                   | PtGen         | PtAna       | Error              | BER               | Alarm      |
| IE1/Lo/1/1                                                 | OFF           | OFF         | (1 <del></del> )   |                   | LOS        |
| IE1/Lo/1/2                                                 | OFF           | OFF         |                    | -                 | LOS        |
| IE1/Lo/1/3                                                 | OFF           | OFF         |                    | 30 <del>0</del> 0 | LOS#I      |
| IE1/Lo/1/4                                                 | OFF           | OFF         | -                  |                   | LOS#1      |
| IE1/Lo/2/1                                                 | OFF           | OFF         | 6. <del>75</del> ) | 60 <del>7</del> 0 | LOS#       |
| IE1/Lo/2/2                                                 | OFF           | OFF         | -                  | 1                 | LOS#1      |
| IE1/Lo/2/3                                                 | OFF           | OFF         | 6. <del></del> )   | 61 <del></del> )  | LOS#       |
| [E1/Lo/2/4                                                 | OFF           | OFF         |                    | 1                 | LOS#1      |
| 1                                                          |               |             |                    |                   | #1         |
| Ĩ                                                          |               |             |                    |                   | #1         |
| Ĩ                                                          |               |             |                    |                   | #1         |
| Î.                                                         |               |             |                    |                   | #1         |
| +                                                          |               |             |                    |                   | +          |
| +                                                          |               |             |                    |                   | +          |
| / Pt-Gen[F2]                                               | _ Pt          | -Ana[F6]    |                    | Back[ESC]         | 1          |
| +/                                                         | /             |             |                    |                   | +          |
| Pattern Generate                                           | Pat           | tern Analys | sis                |                   |            |

The pattern of PRBS is  $2^{15}$ -1(unframing). Both E1 and V35 are able to perform this testing.

In order to do the self-test, any E1 data link can be selected to have a PRBS test. The tested result will be shown in the number of error bit as well as its error ratio.

Regard as the PRBS test of TSA mode, please refer to the figures of 4-4-4.a and 4-4-4.b.

\* You can only choose one channel to generate or analysis at the same time.

# One way PRBS test step:

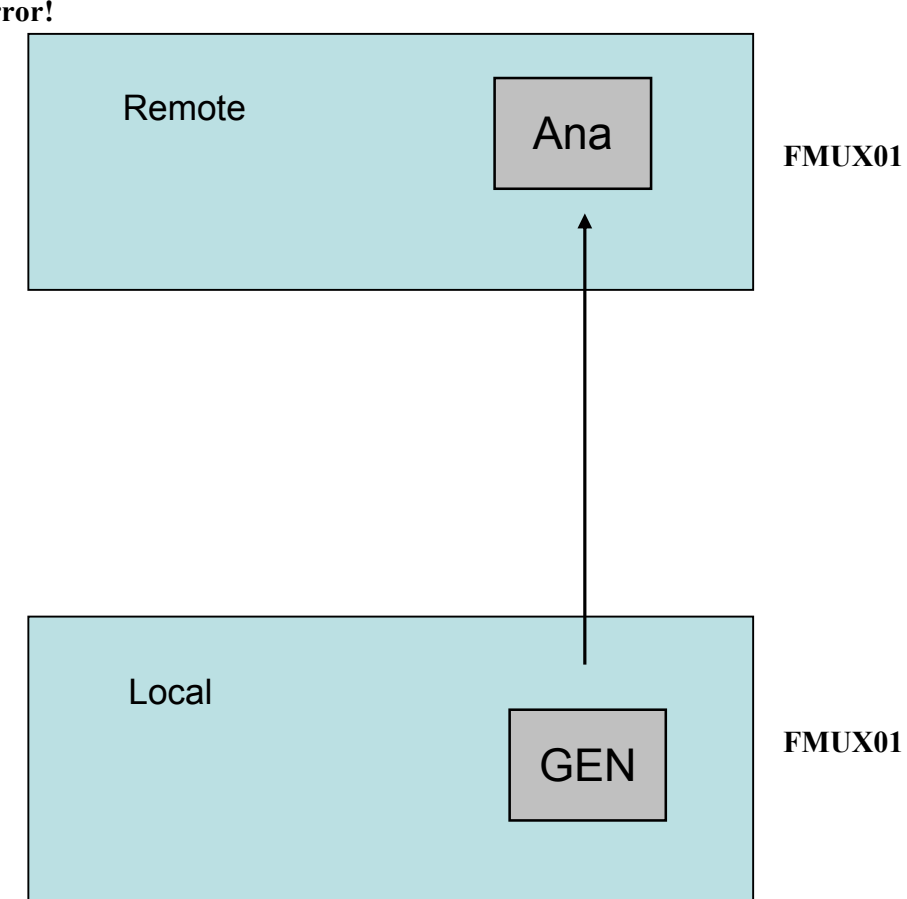

**Error!** 

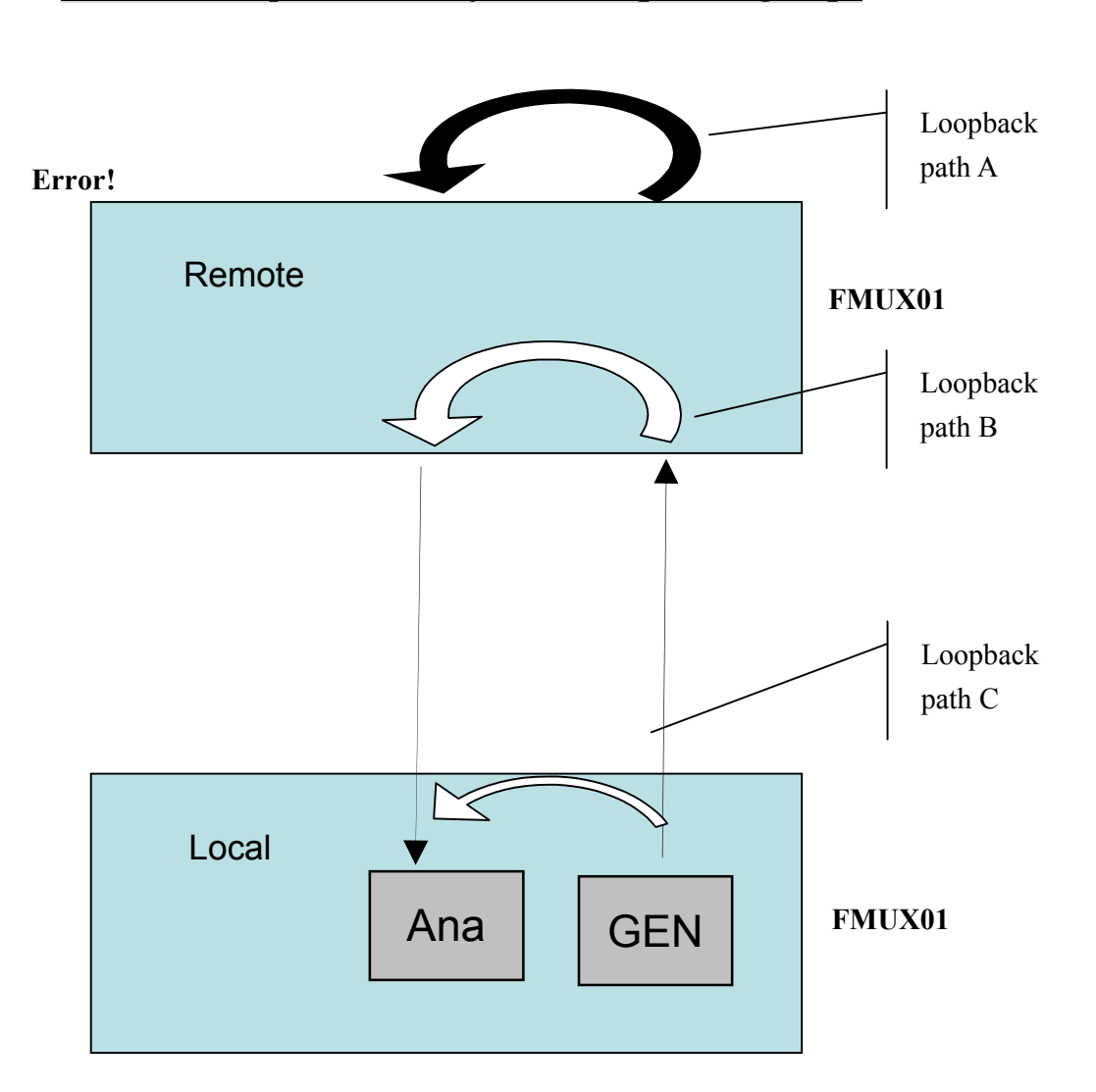

### The round trip PRBS test function operating step.

\* Please refer to the loopback test function to verify the loopback setting.

When user wants to do the PRBS test, firstly, the remote side needs to set the loopback path (loop A, Loop B, Loop C) which depends on user's request. In the local device which will generate a test pattern to remote device, then local device's analysis part will receive a test pattern through the loopback path. Eventually, user will get a test result on the screen.

# 4-17 Event Browsing

| Bit Setur Control Window Help Europe   System Name: Europe   [F2] Class: All Image: Setur Class Action Information   00:00:29 01/01/70 admin Operat Login UT100   00:00:18 01/01/70 system Operat Plugin Trib/Lo/4/4xU35   00:00:17 01/01/70 system Operat Plugin Trib/Lo/3/1xEther   00:00:17 01/01/70 system Operat Plugin Trib/Lo/2/4xE1   00:00:17 01/01/70 system Operat Plugin Trib/Lo/1/4xE1   00:00:17 01/01/70 system Operat Plugin Trib/Lo/1/4xE1   00:00:17 01/01/70 system Operat Plugin Oe/Lo/2   00:00:17 01/01/70 system Operat Plugin Oe/Lo/2                                                                                                    | nt Broswing |
|----------------------------------------------------------------------------------------------------|-------------|
| System Name: Euce<br>[F2] Class: All<br>[F1] Time Operator Class Action Information<br>00:00:29 01/01/70 admin Operat Login UT100<br>00:00:18 01/01/70 system Operat Plugin Trib/Lo/4/4xU35<br>00:00:17 01/01/70 system Operat Plugin Trib/Lo/3/1xEther<br>00:00:17 01/01/70 system Operat Plugin Trib/Lo/2/4xE1<br>00:00:17 01/01/70 system Operat Plugin Trib/Lo/1/4xE1<br>00:00:17 01/01/70 system Operat Plugin Operat Plugin Trib/Lo/2/4xE1<br>00:00:17 01/01/70 system Operat Plugin Operat Plugin 0perat Plugin 0perat 0perat Plugin 0perat Plugin 0perat 0perat Plugin 0perat 0perat Plugin 0perat 0perat Plugin 0perat 0perat 0perat 0perat Plugin 0perat 0perat | nt Broswing |
| [F2] Class: All    [F1] Time Operator Class Action Information   00:00:29 01/01/70 admin Operat Login UT100   00:00:29 01/01/70 admin Operat Login UT100   00:00:18 01/01/70 system Operat Plugin Trib/Lo/4/4xU35   00:00:17 01/01/70 system Operat Plugin Trib/Lo/3/1xEther   00:00:17 01/01/70 system Operat Plugin Trib/Lo/2/4xE1   00:00:17 01/01/70 system Operat Plugin Trib/Lo/1/4xE1   00:00:17 01/01/70 system Operat Plugin 0e/Lo/2   00:00:17 01/01/70 system Operat Plugin 0e/Lo/2   00:00:17 01/01/70 system Operat Plugin 0e/Lo/2   00:00:17 01/01/70 system Operat Plugin 0e/Lo/1                                                                                                    | 6           |
| [F1]   Time   Operator   Class Action   Information     00:00:29   01/01/70   admin   Operat   Login   UT100     00:00:18   01/01/70   system   Operat   Plugin   Trib/Lo/4/4xU35     00:00:17   01/01/70   system   Operat   Plugin   Trib/Lo/3/1xEther     00:00:17   01/01/70   system   Operat   Plugin   Trib/Lo/2/4xE1     00:00:17   01/01/70   system   Operat   Plugin   Trib/Lo/1/4xE1     00:00:17   01/01/70   system   Operat   Plugin   Operat/Lo/1/4xE1     00:00:17   01/01/70   system   Operat   Plugin   Operat/Lo/1/4xE1     00:00:17   01/01/70   system   Operat   Plugin   Operat/Lo/1/2     00:00:17   01/01/70   system   Operat   Plugin   Operat/Lo/1                                                                                                    | +           |
| 20:00:29   01/01/70   admin Operat   Login UT100     20:00:18   01/01/70   system Operat   Plugin Trib/Lo/4/4xU35     20:00:17   01/01/70   system Operat   Plugin Trib/Lo/3/1xEther     20:00:17   01/01/70   system Operat   Plugin Trib/Lo/2/4xE1     20:00:17   01/01/70   system Operat   Plugin Trib/Lo/2/4xE1     20:00:17   01/01/70   system Operat   Plugin Trib/Lo/1/4xE1     20:00:17   01/01/70   system Operat   Plugin 0e/Lo/2     20:00:17   01/01/70   system Operat   Plugin 0e/Lo/2                                                                                                    | _1          |
| 00:00:18 01/01/70 system Operat Plugin Trib/Lo/4/4xU35<br>00:00:17 01/01/70 system Operat Plugin Trib/Lo/3/1xEther<br>00:00:17 01/01/70 system Operat Plugin Trib/Lo/2/4xE1<br>00:00:17 01/01/70 system Operat Plugin Trib/Lo/1/4xE1<br>00:00:17 01/01/70 system Operat Plugin Oe/Lo/2<br>00:00:17 01/01/70 system Operat Plugin Oe/Lo/2                                                                                                    | 1           |
| 00:00:17 01/01/70 system Operat Plugin Trib/Lo/3/1xEther<br>00:00:17 01/01/70 system Operat Plugin Trib/Lo/2/4xE1<br>00:00:17 01/01/70 system Operat Plugin Trib/Lo/1/4xE1<br>00:00:17 01/01/70 system Operat Plugin Oe/Lo/2<br>00:00:17 01/01/70 system Operat Plugin Oe/Lo/1                                                                                                    | <b>I</b>    |
| 0:00:17 01/01/70 system Operat Plugin Trib/Lo/2/4xE1<br>0:00:17 01/01/70 system Operat Plugin Trib/Lo/1/4xE1<br>0:00:17 01/01/70 system Operat Plugin Oe/Lo/2<br>0:00:17 01/01/70 system Operat Plugin Oe/Lo/1                                                                                                    | #1          |
| 10:00:17 01/01/70 system Operat Plugin Trib/Lo/1/4xE1<br>10:00:17 01/01/70 system Operat Plugin Oe/Lo/2<br>10:00:17 01/01/70 system Operat Plugin Oe/Lo/1                                                                                                    | #1          |
| 10:00:17 01/01/70   system Operat Plugin Oe/Lo/2<br>10:00:17 01/01/70   system Operat Plugin Oe/Lo/1                                                                                                    | #1          |
| 10:00:17 01/01/70 system Operat Plugin Oe/Lo/1                                                                                                    | #1          |
|                                                                                                    | #1          |
| 0:00:13 01/01/70 system Operat Boot Welconme to SL2000!                                                                                                    | #1          |
| 0:00:10 01/01/70 system Operat Load Profile I                                                                                                    | #1          |
|                                                                                                    | #1          |
|                                                                                                    | #1          |
|                                                                                                    | #1          |
|                                                                                                    | +           |
|                                                                                                    |             |

Clear Ram Log [F4]: clear all history events after the system booted.

Clear Flash Log[F5]: If the event-saving function is be enabled. F5 will

clear all history events store in Flash memory.

(ref: 4-3-11.1 Event Class Processing Configuration /

4-3-11.2 Event Alarm Processing Configuration)

# **Chapter V LCD Operating Instructions**

FMUX01A+ provides a easy way to set the configuration, maintenance, and testing by LCD and button.

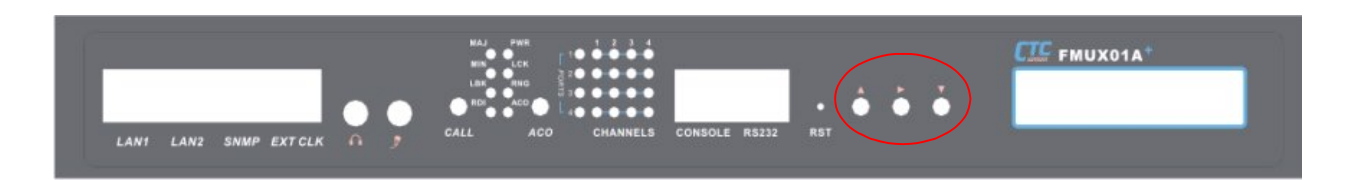

The default password for FMUX01A+ is a combination of the buttons as below, from left to right:

| ButtonUp ♠Right ▶Down ●Up ♠ |
|-----------------------------|
|-----------------------------|

### \*\*Note: the password for login in LCD menu can be changed via VT100 setting as section 4-3-11.

Button functions are as follows:

- $\bigcirc$  Go back to the upper level of the menu
- Ltem select
- "Enter" key to go to a sub-menu or enable selected action

# 5-1 LCD Menu Tree

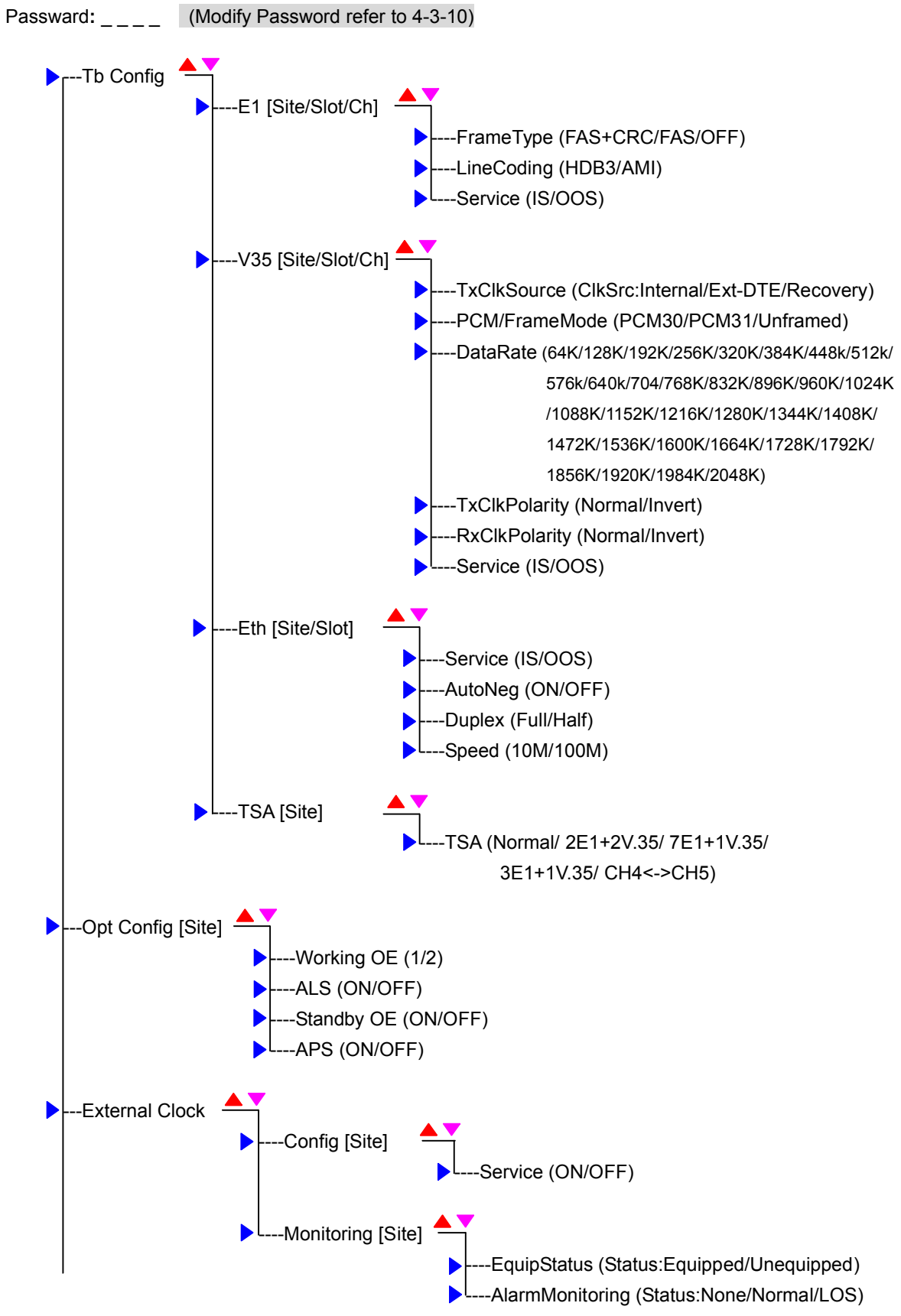

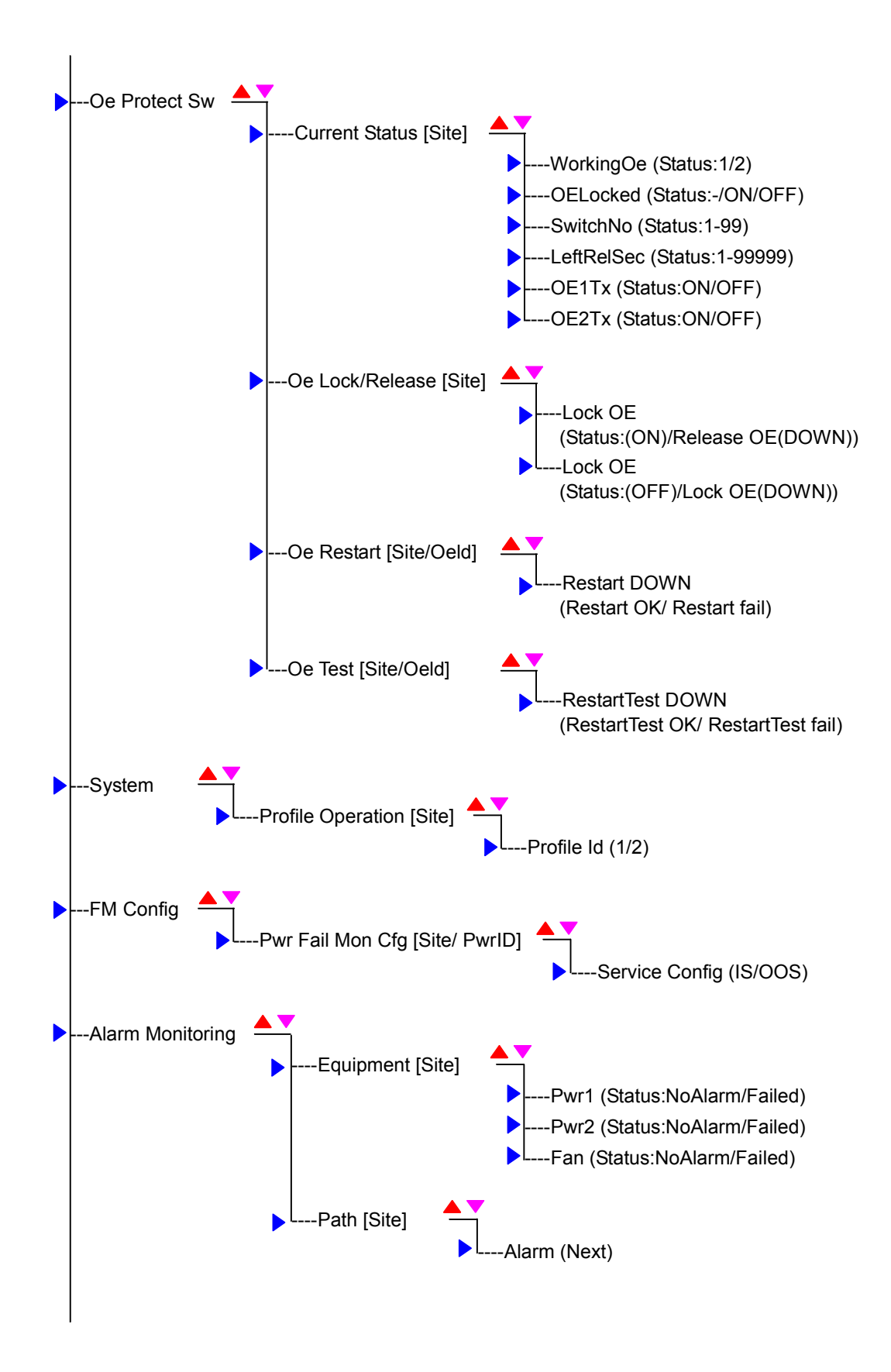

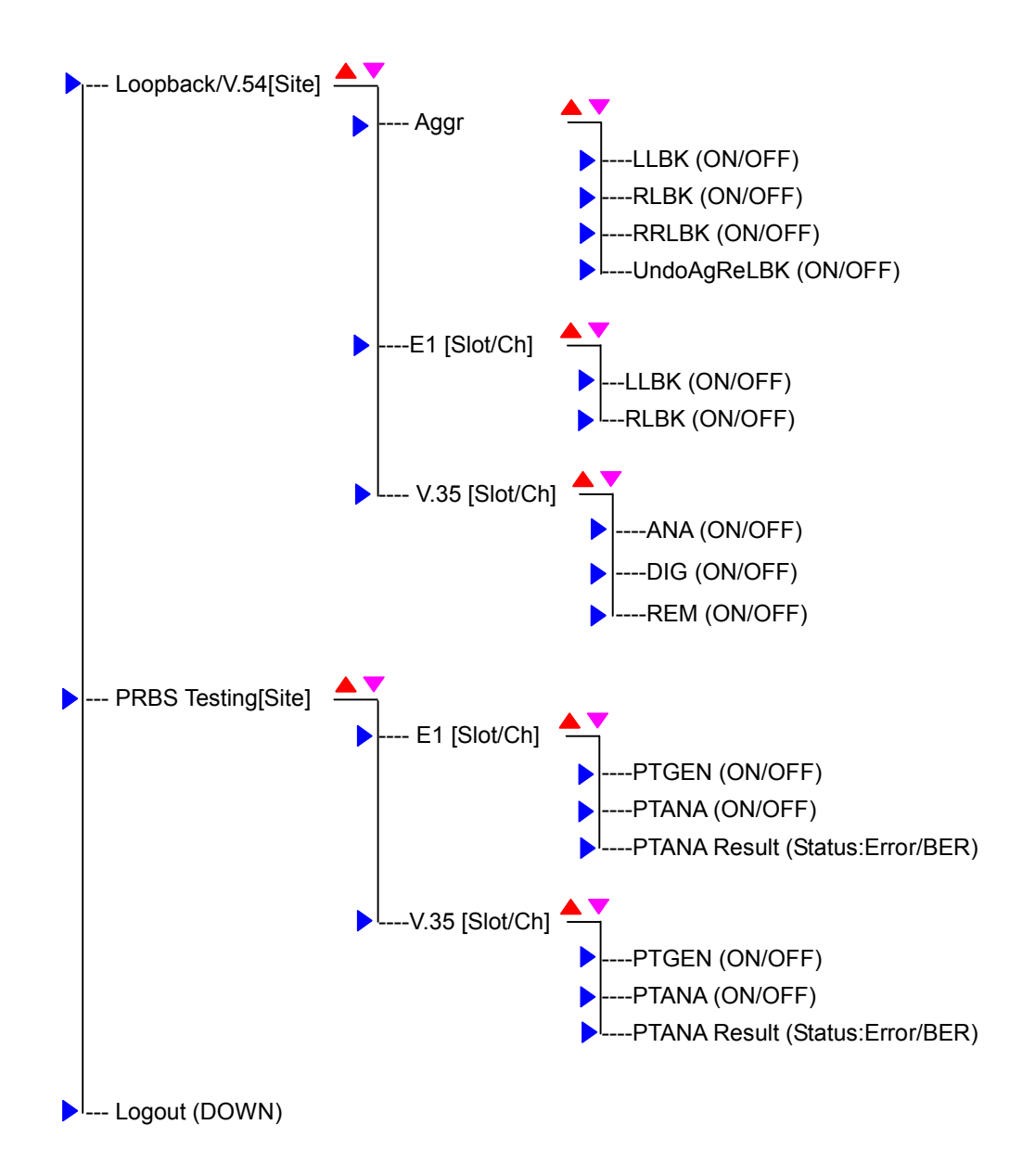

## A-1 External User Alarm Interface (option)

• Usual VT-100 interface:

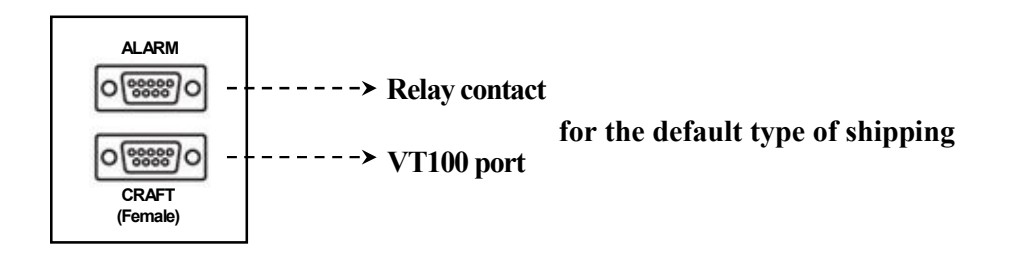

-----

#### • External alarm interface:

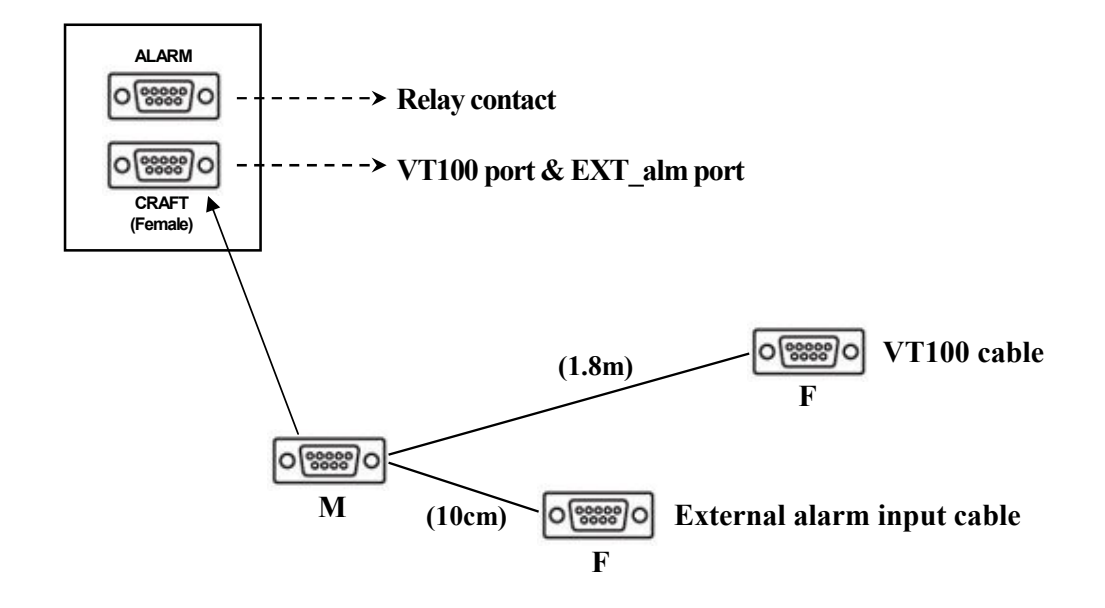

### • Carft & External Alarm Ports Pin Assignment

## 1. Craft port (VT100):

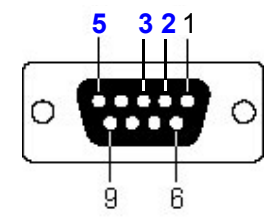

| Pin No. | Signal |
|---------|--------|
| 2       | TxD    |
| 3       | RxD    |
| 5       | GND    |

### 2. External alarm port:

| 54 1 |        | Pin No. | Signal                |
|------|--------|---------|-----------------------|
|      | Port 1 | 1       | <b>Positive input</b> |
| 0    | TOLL   | 8       | Negative input        |
|      | Dout 9 | 4       | Positive input        |
| 986  | Fort Z | 9       | Negative input        |

The voltage offset between positive and negative input:  $3 \sim 60VDC$ Input current range:  $0.5 \sim 8$  mA